# APC4100 安装官网 win10 系统及引导修复

Date: October 30, 2023

Project AT-xx-xxxxx Number:

We reserve the right to change the content of this manual without prior notice. The information contained herein is believed to be accurate as of the date of publication, however, B&R makes no warranty, expressed or implied, with regards to the products or the documentation contained within this document. B&R shall not be liable in the event if incidental or consequential damages in connection with or arising from the furnishing, performance or use of these products. The software names, hardware names and trademarks used in this document are registered by the respective companies.

Copyright © B&R - Subject to change without notice

### Ⅰ 版本

| Version | Date       | Comment       | Edited by |
|---------|------------|---------------|-----------|
| 1.0     | 2023/10/27 | First Edition | 黄浩然       |
|         |            |               |           |
|         |            |               |           |
|         |            |               |           |

Table 1: Versions

## Ⅱ 分发

| Name | Company, Department | Amount | Remarks |
|------|---------------------|--------|---------|
|      |                     |        |         |
|      |                     |        |         |
|      |                     |        |         |
|      |                     |        |         |

Table 2: Distribution

### Ⅲ 安全事项

Safety notices in this document are organized as follows:

| Safety notice | Description                                                                                                 |
|---------------|----------------------------------------------------------------------------------------------------|
| Danger!       | Disregarding the safety regulations and guidelines can be life-threatening.                                 |
| Warning!      | Disregarding the safety regulations and guidelines can result in severe injury or heavy damage to material. |
| Caution!      | Disregarding the safety regulations and guidelines can result in injury or damage to material.              |
| Information:  | Important information used to prevent errors.                                                               |

Table 3: Safety notices

# IV 目录

| 1 客户需求                                      | 4             |
|---------------------------------------------|---------------|
| 2 硬件配置<br>2.1 APC4100 配置<br>2.2 第三方硬盘驱动设备选择 | <b>4</b><br>4 |
| <b>3</b> 安装 Win10                           | 5             |
| 3.1 安装前的准备                                  | 5             |
| <b>3.2</b> 使用启动 U 盘安装 windows 系统            | 7             |
| 3.3 ESP 分区及引导修复                             | 9             |
| 3.4 引导修复步骤                                  | 9             |
| 4 Listing Index                             | 11            |
| 5 Index                                     | 12            |

### 1 客户需求

客户是需要采集到工厂中 PLC 内的数据,大部分为西门子 PLC,也有部分为三菱 PLC,型号为 Q 系列,FX3U,FX5U 等,客户希望使用我们最高性能的工控机 APC4100,并使用官方镜像安装好 window 后再安装 hypervisor。

### 2 硬件配置

#### 2.1 APC4100 配置

硬件配置如下图所示,客户还订购了 M.2 接口的固态硬盘和支架,但是总部还没有货,所有 APC4100 到货时没有任何的硬盘驱动设备。

| Serial nu | mber : N   | 9DO0168  | 3422   |        |  |
|-----------|------------|----------|--------|--------|--|
| Model N   | umber :5   | G05000   | E00000 | 00-001 |  |
| Revision  | :C0        |          |        |        |  |
| Delivery  | date : 20  | 23-10-12 |        |        |  |
| End of w  | varranty : | 2024-10  | -19    |        |  |
|           |            |          | 1000   |        |  |

This material is part of a configured material and was delivered in the following configuration

| SERIAL      | MATERIAL           | REVISION | DELIVERY   | WARRANTY UNTIL |
|-------------|--------------------|----------|------------|----------------|
| N9DO0168422 | 5G05000E000000-001 | C0       | 2023-10-12 | 2024-10-19     |
| 2DF50168447 | 5APC4100.MB00-000  | BO       | 2023-10-12 | 2024-10-19     |
| 2D1D0168447 | 5APC4100.SX00-000  | во       | 2023-10-12 | 2024-10-19     |
| 2D1C0168433 | 5APC4100.TGL4-000  | BO       | 2023-10-12 | 2024-10-19     |
| 2DEA0168440 | 5MMDDR.032G-05     | C0       | 2023-10-12 | 2024-10-19     |
| 2DEA0168439 | 5MMDDR.032G-05     | C0       | 2023-10-12 | 2024-10-19     |
| 2D480168452 | 5APC4100.HS00-000  | BO       | 2023-10-12 | 2024-10-19     |
| 2D560168447 | 5APC4100.FA00-000  | CO       | 2023-10-12 | 2024-10-19     |
| 2D4A0168447 | 5ACCFF04.0000-000  | во       | 2023-10-12 | 2024-10-19     |
| 2DB60168452 | 5ACCBT02.0000-000  | BO       | 2023-10-12 | 2024-10-19     |

#### 2.2 第三方硬盘驱动设备选择

#### APC4100 支持的硬盘设备如下所示:

| CFexpress cards           |                                        |                    |                                          |                  | Select max. 2.                                                     |
|---------------------------|----------------------------------------|--------------------|------------------------------------------|------------------|--------------------------------------------------------------------|
| see sa @                  | 5CFXPR.1                               | 120G-20            |                                          | 5CFXPR<br>5CFXPR | .240G-20<br>.480G-20                                               |
| Main memory <sup>6)</sup> |                                        |                    |                                          |                  | Select max. 2.                                                     |
|                           | 5ACCISSD.128G-000<br>5ACCISSD.256G-000 |                    | 5ACCISSD.512G-000<br>5ACCISSD.001T-000   | Ę                | 5ACCIHDD.1024-000                                                  |
| Interfaces                |                                        |                    |                                          |                  |                                                                    |
|                           | IF options                             |                    |                                          |                  | Optional, select max. 23)                                          |
|                           | 5AC901.I232-00                         |                    | 5AC901.ICAN-01                           |                  | 5AC901.ISRM-00                                                     |
|                           | 5AC901.I485-00                         |                    | 5AC901.IETH-00                           |                  | 5AC901.ISIO-00                                                     |
|                           | 5ACCIF04.FPLK-000                      |                    | 5AC901.IPLK-00                           |                  | 5AC901.IRDY-00                                                     |
|                           | Graphics options                       |                    |                                          |                  | Optional, select max. 1                                            |
|                           |                                        |                    | 5ACCLI02.DPO0-000<br>5ACCLI05.SDL4-0003) |                  |                                                                    |
|                           | Mass storage options <sup>3)</sup>     |                    |                                          |                  | Select 1.                                                          |
|                           |                                        | Adapte<br>5ACCMS01 | er card<br>.MDT2-000                     |                  | M.2 mass storage devices<br>5ACCMSM2.0512-000<br>5ACCMSM2.1024-000 |
|                           | UPS                                    |                    |                                          |                  | Select 1 each.4)                                                   |
|                           | UPS module <sup>4)</sup>               | +                  | Battery unit                             | +                | UPS cable                                                          |
|                           | 5AC901.IUPS-00                         | +                  | 5AC901.BUPS-00                           |                  | 5CAUPS.0005-01                                                     |
|                           | 5AC901.IUPS-01                         | +                  | 5AC901.BUPS-01                           |                  | 5CAUPS.0010-01                                                     |
|                           |                                        |                    |                                          |                  | 5CAUPS.0013-01                                                     |
|                           |                                        |                    |                                          |                  | 5CAUPS.0030-01                                                     |

可以看出包括以下3类:

- CFexpress cards ( Type B )
- SSD 或者 HDD 硬盘(需要安装支架 5APC4100.ISSD-000 和线缆)
- M.2 固态硬盘(需要适配卡 5ACCMS01.MDT2-000)

由于后两者都要一些附件才能使用,所以选择在网上购买了第三方的 CFexpress 卡作为 APC4100 的 硬盘设备用于安装 win10 系统。

CFexpress 卡分为 A、B、C 三种类型,区别之处在卡的尺寸和读取速度,如下图所示 APC4100 支持的类型为 Type B,所以在选购要选择 Type B。

|                                       | Туре А                 | Туре В                     | Туре С              |
|---------------------------------------|------------------------|----------------------------|---------------------|
| Dimension                             | 20mm x 28mm x<br>2.8mm | 38.5mm x 29.8mm x<br>3.8mm | 54mm x 74mm x 4.8mm |
| PCIe <sup>®</sup><br>Interface        | Gen3, 1 lane           | Gen3, 2 lanes              | Gen3, 4 lanes       |
| Stack                                 | NVMe™ 1.3              | NVMe™ 1.3                  | NVMe™ 1.3           |
| Maximum<br>Theoretical<br>Performance | 1000MB/s               | 2000MB/s                   | 4000MB/s            |

三种规格CFexpress存储卡对比

CFexpress存储卡作为高速卡,目前具备A型、B型、C型三种规格。其中,B型CFexpress存储卡与XQD卡外观一致,主要针对高端数码 相机设计。C型CFexpress存储卡拥有更大的体积,主要针对台式机、笔记本电脑、平板电脑设计,以取代固态硬盘。相比B型 CFexpress存储卡,C型存储卡具备更快的数据处理能力。而A型CFexpress存储卡则比常规SD卡还要小巧,主要针对普通数码相机设 计。

#### 下图为选购的第三方 CFexpress 卡

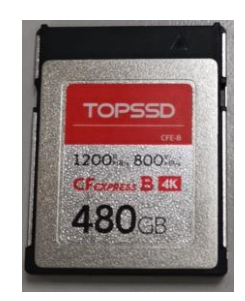

### 3 安装 Win10

#### 3.1 安装前的准备

1 在登陆贝加莱官网后可以在下载界面获取到最新的 windows 官方镜像,如下图

| Product groups<br>Software | • | Software •                            | Operating systems<br>Windows 10 IoT Enterprise 2021 - |                  |
|----------------------------|---|---------------------------------------|-------------------------------------------------------|------------------|
| Results Filter by:         |   | Found downloads: 11                   |                                                       |                  |
| Full Text Search           | Q | Documentation                         | Version (Date)                                        | Download >       |
| Language                   | - | Driver                                | Version (Date)                                        | Download >       |
| Category                   | Ŧ | General                               | Version (Date)                                        | Download >       |
| Version                    | • | Operating systems (Windows)           | Version (Date)                                        | Download 🗸       |
| From                       |   | Windows 10 Recovery Solution Image (2 | 2021 LTSC) 1.1.0 (07/21/2023)                         | 0 0 🕹 ZIP / 7 GB |
| То                         |   | Tools / Utilities / Examples          | Version (Date)                                        | Download >       |

- 2制作 u 盘启动盘,将下载好的 Windows 镜像解压后复制到启动 U 盘上。
- 3 启动方式说明,可以在 APC4100 的用户手册 boot 部分看到,没有 boot type 选项 7.1.6.5 Boot

| Ę                   | 🕛 Boot              |                   |                                 |                                        |                                   |
|---------------------|---------------------|-------------------|---------------------------------|----------------------------------------|-----------------------------------|
| Main                | Quick Boot          |                   |                                 | Quick Boot                             | ZIS                               |
| A                   | Quiet Boot          |                   | Enabled >                       |                                        | $\odot$                           |
|                     | Network Stack       |                   | Disabled >                      |                                        |                                   |
| Advanced            | BYE Boot canak      | sility.           | Disabled                        | tests while booting.                   | This will                         |
|                     | PAE BOOL Capa       | Sittey            | Disabled                        | decrease the time ne                   | eeded to boot                     |
|                     | Power Up In St      | andby Sup         | Disabled >                      | the system.                            |                                   |
|                     | Storage PCI Op      | tion Rom          | Enabled >                       |                                        |                                   |
| Security            | Add Boot Optio      | ns                | Auto >                          |                                        |                                   |
|                     | ACPI Selection      |                   |                                 |                                        |                                   |
| F                   | USB Boot            |                   |                                 |                                        |                                   |
| Power               | Timeout             | 10                | Simevice                        |                                        |                                   |
| Ċ                   | Automatic Failo     | over              | Enabled >                       |                                        |                                   |
| Exit                | FI ESC<br>Help Exit | Select Iter       | m Select Item Charge Val        | 6 ENTER (F<br>ues Select SubMenu Setup | 9 (F10)<br>Defaults Save and Exit |
| BIOS parameter      | S                   | etting options    | Description                     |                                        |                                   |
| Quick Boot          | D                   | isabled           | Disables/Enables quick boot     | tosts are not notformed so th          | a haat procedure is factor        |
| Quiet Boot          | E                   | nabled<br>isobled | Disables/Enables booting in te  | rtesis are not performed so th         | e booi procedure is lasier.       |
| Quiet Boot          | E                   | nabled            | Disables/Enables booting in te. | kt mode                                |                                   |
| Network Stack       |                     | isabled           | Disables/Enables the network    | stack                                  |                                   |
|                     | E                   | nabled            | Enabling makes ETH booting p    | oossible.                              |                                   |
| Power Up In Standby | Support D           | isabled           | Disables/Enables power up in    | standby support                        |                                   |
|                     | E                   | nabled            |                                 |                                        |                                   |
| Add Boot Options    | A                   | uto               | Selects or changes the mode     | of arrangement in the boot s           | sequence for newly added          |

总部的答复如下:

Hello, the reason for that is that APC4100 only supports UEFI boot and not legacy anymore. That means that there is no need to have a "boot type" option in the BIOS as it is not possible to boot in legacy mode anymore. You can see this also in the users manual of the APC4100

也就是说 APC4100 只支持 UEFI 引导模式,不再支持 Legacy 引导模式。

需要注意 UEFI 引导模式使用 GPT 分区方案,而 Legacy 引导模式使用 MBR 分区方案。在后面安装系统前如果发现硬盘的分区方案是 MBR,需要使用工具更改为 GPT,否则 APC4100 无法识别出。

#### 3.2 使用启动 U 盘安装 windows 系统

APC4100 已经默认支持的 USB 启动,所以插上启动 U 盘后,会进入到 PE 系统,在安装前需要先检查硬盘的分区表类型,如下图中检查到 CFexpress 卡的分区类型是 MBR,需要右键点击 CFexpress 卡然后选择转换分区表类型为 GUID 格式。

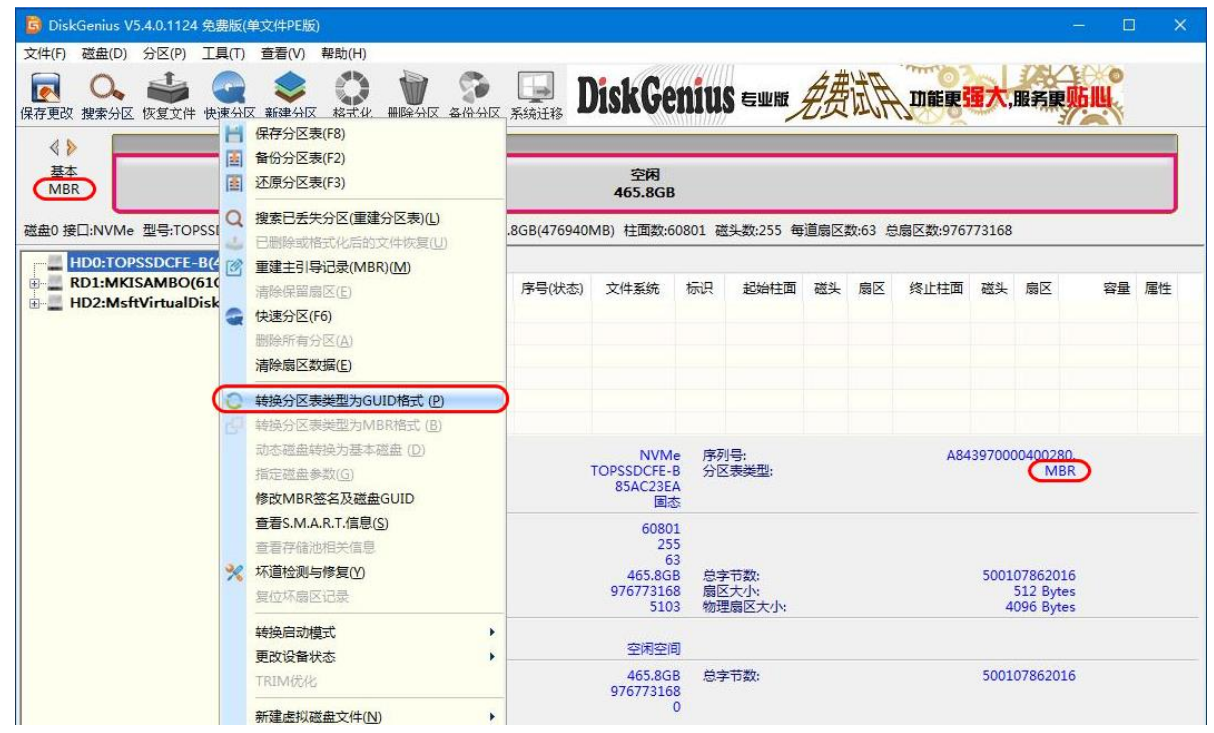

更改分区表类型后可看到由 MBR 变成了 GPT, 然后对硬盘进行分区, 先右键创建一个 ESP 分区

#### (大小为 300M,用于引导系统)

| 📴 DiskGenius V5.4.0.1124                                        | 色费版(单文件PE版)                                    |                                 |                    |          |                            |                                                             | - 😐      |    |
|-----------------------------------------------------------------|------------------------------------------------|---------------------------------|--------------------|----------|----------------------------|-------------------------------------------------------------|----------|----|
| 文件(F) 磁盘(D) 分区(P)<br>(F) (C) (C) (C) (C) (C) (C) (C) (C) (C) (C | L具(T) 查看(V) 帮助(H)<br>章 建立新分区(N)<br>建立ESP/MSR分区 | Sister DiskGenius auto A        | 知道                 | 人口能更     | 量大,                        | 服务更                                                         | <b>E</b> |    |
|                                                                 | 格式化当前分区(D-)                                    |                                 | <b>7 10 1</b> 3 .f | 总扇区数:976 | 773168                     | i l                                                         |          |    |
| HD0:TOPSSDCFE                                                   |                                                | WBR0722                         |                    | 终止柱面     | 磁头<br>1397000<br>5001<br>4 | 扇区<br>00400280<br>GPT<br>07862016<br>512 Bytes<br>096 Bytes | 容量<br>)  | 属性 |
|                                                                 | 國際地址可含(显得)(K) 设置卷标(V) 修改卷序列号                   | 465.8GB 总字节数:<br>976773168<br>0 |                    |          | 5001                       | 07862016                                                    |          |    |

|                                                                                                    | >                                                                                                    |                                                                                                    |                                                                                                    |                                                                      |                                                                                                    | 4 10-06 0                                                                                                    |                                                                                                    |                                                                                                    |                                              |                                                                                                    |                                                                                                    |                                                                                                    |                                                                                                    | ,,,                                                                                                    |   |
|----------------------------------------------------------------------------------------------------|----------------------------------------------------------------------------------------------------|----------------------------------------------------------------------------------------------------|----------------------------------------------------------------------------------------------------|----------------------------------------------------------------------|----------------------------------------------------------------------------------------------------|----------------------------------------------------------------------------------------------------|----------------------------------------------------------------------------------------------------|----------------------------------------------------------------------------------------------------|----------------------------------------------|----------------------------------------------------------------------------------------------------|----------------------------------------------------------------------------------------------------|----------------------------------------------------------------------------------------------------|----------------------------------------------------------------------------------------------------|----------------------------------------------------------------------------------------------------|---|
| 田水(1) 世界1000000000000000000000000000000000000                                                                                                    | 本<br>PT                                                                                                    |                                                                                                    |                                                                                                    |                                                                      |                                                                                                    | 本地藏盘(<br>NTFS<br>465.5G                                                                                                    | (C:)<br>B                                                                                                    |                                                                                                    |                                              |                                                                                                    |                                                                                                    |                                                                                                    |                                                                                                    |                                                                                                    |   |
| IPO: TOSSOFF: E-466.601<br>STRUE         PIEE R0         PIEE R0         P                                                                                                    | 接口:NVMe 型号:TOPSSDCFE-I                                                                                                    | 序列号:                                                                                                    | A843970000400280                                                                                                    | ). 容量:465.8G                                                         | 6B(476940N                                                                                                    | VIB) 柱面数:6                                                                                                    | 0801 砖                                                                                                    | 线头数:255 每                                                                                                    | 道扇区                                          | 数:63 总                                                                                                    | 息扇区数:976                                                                                                    | 77 <mark>3</mark> 168                                                                                                    |                                                                                                    |                                                                                                    |   |
| CENCULOR         PES         PE-(Hota)         CUPERS         FD2         Model         R01         Bull Em         R01         Bull Em         Bull Em         Bull Em                                                                                                    | HD0:TOPSSDCFE-B(466GE                                                                                                    | ) 5                                                                                                    | 分区参数 浏览文件                                                                                                    |                                                                      |                                                                                                    |                                                                                                    |                                                                                                    |                                                                                                    |                                              |                                                                                                    |                                                                                                    |                                                                                                    |                                                                                                    |                                                                                                    |   |
| Constrained         Constrained         Constrained <thconstrained< th=""> <thconstrained< th=""></thconstrained<></thconstrained<>                                                                                                    | - ESP(0)                                                                                                    | 老                                                                                                    | 姜标                                                                                                    | 月                                                                    | 序号(状态)                                                                                                    | 文件系统                                                                                                    | 标识                                                                                                    | 起始柱面                                                                                                    | 磁头                                           | 扇区                                                                                                    | 终止柱面                                                                                                    | 磁头                                                                                                    | 扇区                                                                                                    | 容量                                                                                                    | : |
| H023Methy(rualDate(400Mb)     C # #100###(C)     1 NTF5 38 94 57 60001 80 15 455.508     C #155     C # #100###(C)     1 NTF5 38 94 57 60001 80 15 455.508     C #155     C #155                                                                                                    | ← 本地磁盐(C:)<br>RD1:MKISAMBO(61GB)                                                                                                    |                                                                                                    | 🛩 ESP(0)                                                                                                    |                                                                      | 0                                                                                                    | FAT32                                                                                                    |                                                                                                    | 0                                                                                                    | 32                                           | 33                                                                                                    | 38                                                                                                    | 94                                                                                                    | 56                                                                                                    | 300.0MB                                                                                                    |   |
| VIERABAND       FA12         VIERABAND       FA12         VIERABAND       SATE         VIERABAND       SATE </td <td>HD2:MsftVirtualDisk(440)</td> <td>1B)</td> <td>✓ 本地磁盘(C:)</td> <td></td> <td>1</td> <td>NTFS</td> <td></td> <td>38</td> <td>94</td> <td>57</td> <td>60801</td> <td>80</td> <td>15</td> <td>465.5GB</td> <td>6</td>                                                                                                    | HD2:MsftVirtualDisk(440)                                                                                                    | 1B)                                                                                                    | ✓ 本地磁盘(C:)                                                                                                    |                                                                      | 1                                                                                                    | NTFS                                                                                                    |                                                                                                    | 38                                                                                                    | 94                                           | 57                                                                                                    | 60801                                                                                                    | 80                                                                                                    | 15                                                                                                    | 465.5GB                                                                                                    | 6 |
| 大学系統密題:         6.132         表示:           日間会::         0.000MB         日日子(2):         0.000MB         日日子(2):         0.000MB         日日子(2):         0.000MB         0.000MB <td></td> <td></td> <td></td> <td></td> <td></td> <td></td> <td></td> <td></td> <td></td> <td></td> <td></td> <td></td> <td></td> <td></td> <td></td>                                                                                                    |                                                                                                    |                                                                                                    |                                                                                                    |                                                                      |                                                                                                    |                                                                                                    |                                                                                                    |                                                                                                    |                                              |                                                                                                    |                                                                                                    |                                                                                                    |                                                                                                    |                                                                                                    |   |
|                                                                                                    |                                                                                                    | Ż                                                                                                    | 2件系统类型:                                                                                                    |                                                                      |                                                                                                    | FAT3                                                                                                    | 2 卷枝                                                                                                    | ī.                                                                                                    |                                              |                                                                                                    |                                                                                                    |                                                                                                    |                                                                                                    |                                                                                                    |   |
|                                                                                                    |                                                                                                    | だ<br>E                                                                                                    | )容量;<br>3用空间;                                                                                                    |                                                                      |                                                                                                    | 300.0M<br>620.0K                                                                                                    | B 总字<br>B 可用                                                                                                    | 2节数:<br>[空间:                                                                                                    |                                              |                                                                                                    |                                                                                                    | 3                                                                                                    | 1457280<br>299.4M                                                                                                    | B                                                                                                    |   |
|                                                                                                    |                                                                                                    | 飾<br>  E                                                                                                    | 養大小:<br>3月簇数:                                                                                                    |                                                                      |                                                                                                    | 409                                                                                                    | 6 总制<br>1 空闲                                                                                                    | [数:<br>]簇数:                                                                                                    |                                              |                                                                                                    |                                                                                                    |                                                                                                    | 7664<br>7664                                                                                                    | 16<br>15                                                                                                    |   |
|                                                                                                    |                                                                                                    | 思<br>超<br>G                                                                                                    | a扇区数:<br>B始扇区号:<br>JUID路径:                                                                                                    |                                                                      | \\?\Volu                                                                                                    | 61440<br>204<br>me{e53ec5b                                                                                                    | 0 扇区<br>8<br>0-c339-4                                                                                                    | 《大小:<br>4cf9-9036-4                                                                                                    | 573f43e                                      | a3dc}                                                                                                    |                                                                                                    |                                                                                                    | 512 Byte                                                                                                    | es                                                                                                    |   |
|                                                                                                    | ▲ IN IN IN IN IN IN IN IN IN IN IN IN IN                                                                                                    | 设着                                                                                                    | 2 备路径:<br>参序列号:                                                                                                    |                                                                      | \Device\                                                                                                    | HarddiskVo<br>0C0E-A5A                                                                                                    | lume7<br>4 BPE                                                                                                    | 3卷标:                                                                                                    |                                              |                                                                                                    |                                                                                                    |                                                                                                    |                                                                                                    |                                                                                                    |   |
| FAT2篇定号。       94 (注题) 28:33 (注面) 28:33 (注面) 28:35 (注面) 28:35 (注面) 28:35 (注面) 28:35 (注面) 28:35 (注面) 28:35 (注面) 28:35 (注面) 28:35 (注面) 28:35 (注面) 28:35 (注面) 28:35 (注面) 28:35 (注面) 28:35 (注面) 28:35 (ind) 28:35 (ind) 28:35                                                                                                    |                                                                                                    | 係                                                                                                    | R留扇区数:<br>AT个数:                                                                                                    |                                                                      |                                                                                                    | 3                                                                                                    | 4 DBI<br>2 FAT                                                                                                    | R备份扇区号:<br>扇区数:                                                                                                    |                                              |                                                                                                    |                                                                                                    |                                                                                                    | 59                                                                                                    | 6                                                                                                    |   |
|                                                                                                    |                                                                                                    | F/                                                                                                    | AT1扇区号:<br>AT2扇区号:                                                                                                    |                                                                      |                                                                                                    | 34 (柱面:0 7                                                                                                    | 磁头:33 ]<br>磁斗·42                                                                                                    | 扇区:4)<br>扇区:36)                                                                                                    |                                              |                                                                                                    |                                                                                                    |                                                                                                    |                                                                                                    |                                                                                                    |   |
|                                                                                                    |                                                                                                    | 根                                                                                                    | 目录扇区号:                                                                                                    |                                                                      |                                                                                                    | 1232 (柱面:0                                                                                                    | 磁头:52                                                                                                    | 扇区:5)                                                                                                    |                                              |                                                                                                    |                                                                                                    |                                                                                                    |                                                                                                    |                                                                                                    |   |
|                                                                                                    |                                                                                                    | 對                                                                                                    | 如据起始扇区号:                                                                                                    |                                                                      |                                                                                                    | 1232 (柱面:0                                                                                                    | 磁头:52                                                                                                    | 扇区:5)                                                                                                    |                                              |                                                                                                    |                                                                                                    |                                                                                                    |                                                                                                    |                                                                                                    |   |
|                                                                                                    |                                                                                                    |                                                                                                    | 分析 数据分配机                                                                                                    |                                                                      |                                                                                                    |                                                                                                    |                                                                                                    |                                                                                                    |                                              |                                                                                                    |                                                                                                    |                                                                                                    |                                                                                                    |                                                                                                    |   |
| KJ 之 FJ ビリソモ FJ L 2 F J L 2 F                                                                                                    |                                                                                                    |                                                                                                    | 32 NI SKURZ BUI                                                                                                    | 青况图:                                                                 |                                                                                                    |                                                                                                    |                                                                                                    |                                                                                                    |                                              |                                                                                                    |                                                                                                    |                                                                                                    |                                                                                                    |                                                                                                    |   |
| 文件の       副語の       副語の       Image: State State St                                                                                                    | 対 之 前 创 建 的 F (                                                                                                    | P 分[                                                                                                    | 又指派新的                                                                                                    | <sup>祝图</sup> ∶<br>舟な 1                                              | 加下図                                                                                                    | 指派为                                                                                                    | 7 舟                                                                                                    | 伏曰                                                                                                    | ・土け                                          | l Dic                                                                                                    | kGeniu                                                                                                    | IC                                                                                                    |                                                                                                    |                                                                                                    |   |
| RP 四 建築分区 版                                                                                                    | 对之前创建的 ES<br>DiskGenius V5.4.C                                                                                                    | P 分[                                                                                                    | 区指派新的                                                                                                    | <sup>祝图:</sup><br>盘符,女                                               | 如下图                                                                                                    | 指派为                                                                                                    | Z盘                                                                                                    | ,然后                                                                                                    | 关闭                                           | ] Dis                                                                                                    | kGeniu                                                                                                    | JS                                                                                                    | _                                                                                                    |                                                                                                    | × |
| 保存更改 推案分区 (M)       株園を動与修复(0)       保格分区 系統社移 (Q) 中子       (A) 中日の1-000-9393         確存<br>(P)       構築分区 大小(Crl [11)<br>生活分区(Crl [12)       非務金額(C)       (A) 中日の1-000-9393       (A) 中日の1-000-9393         磁曲の 提目:NVMe 型:       一部除成性式化后的文件体质(0)       年後方区(S)       新務金額(C)       (A) 中日の1-000-9393         磁曲の 提目:NVMe 型:       一部除成性式化后的文件体质(0)       年後方区(S)       (A) 中日の1-000-9393       (A) 中日の1-000-9393         (A) 中日の1-000-9393       (A) 中日の1-000-9393       (A) 中日の1-000-9393       (A) 中日の1-000-9393         (A) 中日の1-000-9393       (A) 中日の1-000-9393       (A) 中日の1-000-9393       (A) 中日の1-000-9393         (A) 中日の1-000-9393       (A) 中日の1-000-9393       (A) 中日の1-000-9393       (A) 中日の1-000-9393         (A) 中日の1-000-9393       (A) 中日の1-000-9393       (A) 中日の1-000-9393       (A) 中日の1-000-9393         (A) 中日の1-000-9393       (A) 中日の1-000-9393       (A) 中日の1-000-9393       (A) 中日の1-000-9393         (A) 中日の1-000-9393       (A) 中日の1-000-9393       (A) 中日の1-000-9393       (A) 中日の1-000-9393         (A) 中日の1-000-9393       (A) 中日の1-000-9393       (A) 中日の1-000-9393       (A) 中日の1-949         (A) 中日の1-000-9393       (A) 中日の1-000-9393       (A) 中日の1-000-9393       (A) 中日の1-000-9393         (A) 中日の1-000-9393       (A) 中日の1-000-9393       (A) 中日の1-000-9393       (A) 中日の1-000-9393         (A) 中日の1-000-                                                                                                    | 对之前创建的 ES<br>DiskGenius V5.4.C 更<br>文件(F) 磁曲(D) 分 1 時間                                                                                                    | P 分[<br>分区参数(1<br>为主分区(                                                                                                    | ∑指派新的<br><sup>F11)</sup>                                                                                                    | <sup>靓图:</sup><br>盘符,女                                               | 如下图                                                                                                    | 指派为                                                                                                    | Z 盘                                                                                                    | ,然后                                                                                                    | 关闭                                           | ] Dis                                                                                                    | kGeniu                                                                                                    | JS                                                                                                    | -                                                                                                    |                                                                                                    | × |
|                                                                                                    | 对之前创建的 ES<br>© DiskGenius V5.4.C<br>文件(F) 磁曲(D) 分 (日本語)<br>同 Q                                                                                                    | P 分[<br>分区参数(1<br>为主分区(1<br>为逻辑分区                                                                                                    | ∑指派新的<br>F11)<br>™                                                                                                    | <sup>請况图:</sup><br>「盘符,女                                             | 四下图                                                                                                    | 指派为                                                                                                    | Z 盘                                                                                                    | ,然后                                                                                                    | 关闭                                           | ] Dis                                                                                                    | kGeniu<br><sup>面队为您服</sup>                                                                                                    | JS<br>务                                                                                                    | -                                                                                                    |                                                                                                    | × |
| 基本<br>GPT       9 金方公に(1)(12)       1000000000000000000000000000000000000                                                                                                    | 对之前创建的 ES<br>© DiskGenius V5.4.(<br>文件(F) 磁盘(D) 分()<br>(株式)<br>保存更改 捜索分区 (好)<br>※ 「<br>一般」<br>(株式)<br>(株式)<br>(<br>)<br>(<br>)<br>(<br>)<br>(<br>)<br>(<br>)<br>(<br>)<br>(<br>)<br>(                                                                                                    | P 分[<br>分区参数(0<br>为主分区(1<br>为逻辑分区<br>检测与修复                                                                                                    | ∑指派新的                                                                                                    | <sup>請况图:</sup><br>盘符,女                                              | 四下图                                                                                                    | 指派为<br>据 <sub>丢</sub> ,                                                                                                    | Z盘                                                                                                    | ,然后<br>、 <b>大</b> 后                                                                                                    | 关闭<br>Disk                                   | ] Dis<br><sub>Genius</sub>                                                                                               | kGeniu<br><sup>因队为您服</sup>                                                                                                    | JS<br>务<br><sup>2</sup> 00<br>或点击此:                                                                                                    | ↓-008-995<br>处选择QQ落                                                                                                    | 口 :)<br>58<br>滴                                                                                                    | × |
| 465.5GB         磁磁の 地口:NVMe 型:       CHMBexRat://Eaby24kg(/)         中DO:TOPSOI<br>中 ESP(0)<br>中 ESP(0)<br>H ESP(0)<br>H ESP(0)<br>H ESP(                                                                                                    | 対之前创建的 ES<br>© DiskGenius V5.4.( 文件(F) 磁盘(D) 分[<br>( 、 、 、 、 、 、 、 、 、 、 、 、 、 、 、 、 、 、                                                                                                    | P 分[<br>分区参数(1<br>为主分区(1<br>为逻辑分区<br>检测与修复                                                                                                    | 区指派新的<br>F11)<br>M<br>€0<br>€0<br>€0<br>€0                                                                                                    | <sup>春況图:</sup><br>盘符,女                                              | 如下图                                                                                                    | 指派为<br>据 <sub>丢</sub>                                                                                                    | Z盘                                                                                                    | , 然后                                                                                                    | 关闭<br>Disk                                   | ] Dis<br><sub>Genius</sub>                                                                                               | kGeniu<br><sup>面队为您服</sup>                                                                                                    | JS<br>务<br><sup>效电:400</sup>                                                                                                    | -008-995<br>处选择QQ答                                                                                                    | 口<br>58<br>沟                                                                                                    | × |
| Lagiconsol (100 Kms) 上国の000 (100 Kms) 上国の000 (100 Kms) 上国の000 (100 Kms) 上国の000 (100 Kms) 上国の000 (100 Kms) (100 Kms) (1                                                                                                    | 対之前创建的 E3<br>◎ DiskGenius V5.4.C<br>文件(F) 磁盘(D) 分[ ● 55<br>保存更改 搜索分区 (反) ※ 74<br>● ● ● ● ● ● ● ● ● ● ● ● ● ● ● ● ● ● ●                                                                                                     | P 分[<br>分区参数(I)<br>为建分区(<br>为逻辑分区<br>检测与修复<br>分区大小(I)<br>分区(Ctrl_<br>分区(S)                                                                                                    | 区指派新的<br>F11)<br>≤(L)<br>€(Y)<br>Ctrl_F11)<br>F12)                                                                                                    | <sup>春祝图:</sup><br>盘符,女                                              | 如下图<br>系统迁移 数                                                                                                    | 指派为<br>据。 <sup>9</sup><br>据丢                                                                                                    | Z盘                                                                                                    | ,然后<br>【 <mark>】</mark> 办】                                                                                                    | 关闭<br>Disk                                   | ] Dis<br><sub>Genius</sub>                                                                                               | kGeniu<br>面队为 <sup>您服</sup>                                                                                                    | JS<br>务<br>20年:400<br>或点击此:                                                                                                    | 008-995<br>处选择QQ咨                                                                                                    | 口<br>58<br>滴                                                                                                    | × |
| ESP(0)       価目の方と野麻像火(+0)       序号(状态)       文件系統       伝沢       超始柱面       磁头       扇区       祭屋       羅性         小鶏像文件込服分区(2)       方路分区(2)       0       FAT32       0       32       33       38       94       56       300.0MB         市田加松(水       万法公区(2)       万       0       FAT32       0       32       33       38       94       56       300.0MB         市田加化(水       万法公区(2)       万       0       FAT32       0       32       33       38       94       56       300.0MB         市田加化(水       万法保護部       1       NTFS       38       94       57       60801       80       15       455.5GB         市田加水(水       万法保護部       丁       万法       7       7       7       7       7       7       7       7       7       7       7       7       7       7       7       7       7       7       7       7       7       7       7       7       7       7       7       7       7       7       7       7       7       7       7       7       7       7       7       7       7       7       7       7                                                                                                    | 对之前创建的 E3<br>© DiskGenius V5.4.C<br>文件(F) 磁盘(D) 分(<br>保存更改 搜索分区 仮好、 74<br>優子更改 搜索分区 仮好、 74<br>の<br>の<br>の<br>の<br>の<br>の<br>の<br>の<br>の<br>の<br>の<br>の<br>の                                                                                                    | P 分[<br>分区参数(f)<br>为主分区(<br>为逻辑分P<br>检测与修复<br>分区大小(f)<br>分区(Ctrl_<br>分区(S)<br>除或略式(f)                                                                                                    | 区指派新的<br>F11)<br>M0<br>€()<br>€()<br>€()<br>€()<br>€()<br>€()<br>€()<br>€()<br>€()<br>€()                                                                                                    | <sup>春祝图</sup> :<br>盘符,女                                             | 四下图                                                                                                    | 指派为<br>据<br>子<br>本地磁集(<br>NTFS<br>465.56                                                                                                    | Z 盘<br>【C:)<br>B<br>0801 #                                                                                                    | , 然后<br>( <u> </u>                                                                                                    | 关闭<br>Disk                                   | ] Dis<br>Genius                                                                                                    | KGeniu<br>面队 <sup>为感服</sup>                                                                                                    | JS<br>务<br>效电: 400<br>或点击此;                                                                                                    |                                                                                                    | 口<br>58<br>湖                                                                                                    | × |
| RDIMKISAN       売隆分区(P)       小       0       FA132       0       32       33       38       94       56       300.0MB         由       HD2 MsftVir       清除分区空闲空间(E)       1       NTFS       38       94       57       60801       80       15       465.5GB         TRM优化       1       NTFS       38       94       57       60801       80       15       465.5GB         TRM优化                4       45.5GB         TRM优化                     4       45.5GB         TRM优化                                                                                                    | 対之前创建的 E3<br>◎ DiskGenius V5.4.C<br>文件(f) 磁盘(D) 分[ ] 第<br>梁存更改 搜索分区 版公 7<br>和<br>章<br>或<br>型<br>型<br>型<br>型<br>型<br>型<br>型<br>型<br>型<br>型<br>型<br>型<br>型                                                                                                    | P 分[<br>分区参数(()<br>分区参数()<br>分运编分区<br>检测与修复<br>分区大小(()<br>分区(Ctrl_)<br>分区(S)<br>除或格式()                                                                                                    | 区目派新的<br>F111<br>M<br>C<br>C<br>C<br>C<br>C<br>C<br>C<br>C<br>C<br>C<br>C<br>C<br>C<br>C<br>C<br>C<br>C                                                                                                    | 春祝图: 盘符,女 金符/分区 3 容量:465.8                                           | 四下图<br>系统迁移<br>8GB(476940                                                                                                    | 指派为<br>据<br><del>集<br/>(据<br/>丢</del><br>(<br><del>本地磁曲</del> (<br>A55.5G<br>MB) 柱面数:6                                                                                                    | 乙盘<br>Cc)<br>B<br>0801 磁                                                                                                    | , 然后<br><u>。</u><br><u>。</u><br><u>。</u><br><u>。</u><br><u>。</u><br><u>。</u><br>、<br><u>。</u><br>、<br>、<br>、<br>、<br>、<br>、<br>、<br>、<br>、<br>、<br>、<br>、<br>、<br>、<br>、<br>、<br>、<br>、<br>、                                                                                                    | 关闭<br>Disk                                   | ] Dis<br>Genius<br>33 总扇回                                                                                                | kGeniu<br>団队为 <sup>被服</sup><br>軍<br><sup>王</sup><br><sup>王</sup><br><sup>王</sup>                                                                                                    | JS<br>务<br>成电: 400<br>或点击此:<br>68                                                                                                    | )-008-995<br>处选择QQ资                                                                                                    | 58<br>38                                                                                                    | × |
| <ul> <li>Bit ocker 管理</li> <li>         ● ● HD2MSTVIF 満除分区空闲空间(E)<br/>TRIM优化         ● 通信         ● 通信         ● 通信         ● 通信         ● 通信         ● 通信         ● 通信         ● 通信         ● 通信         ● 通信         ● 通信         ● 通信         ● 通信         ● 通信         ● 通信         ● 通信         ● 通信         ● 通信         ● 通信         ● 回信         ● 回信</li></ul>                                                                                                    | 対之前创建的 ES<br>◎ DiskGenius V5.4.C<br>文件(F) 磁盘(D) 分[<br>(保存更改 搜索分区 恢少、 74<br>(保存更改 搜索分区 恢少、 74<br>(保存更改 增金) (保存更改 74)<br>(保存更改 增金) (保存更改 74)<br>(保存更改 74)<br>(保存取 74)<br>(保存取 74)<br>(保存取 7                                                                                                    | P 分[<br>分区参数((<br>为主分区()<br>为逻辑分ව<br>检测与修复<br>分区大小((<br>分区(Cr)_<br>分区(S)<br>除或格式(/<br>文件恢复运<br>分区到镜像<br>像文件还愿                                                                                                    | 区括派新的<br>下111)<br>M)<br>≤①<br>€②<br>€○<br>€○<br>€○<br>€○<br>€○<br>€○<br>€○<br>€○<br>€○<br>€○                                                                                                    | <sup>春况图</sup> :<br>盘符,女<br><sup>备份分区,</sup><br><sup>容量:465.8</sup>  | 四下图<br>系统详称<br>8GB(476940<br>序号(状态)                                                                                                    | 指派为<br>据 <u>5</u><br>465.5G<br>MB) 柱面数:6                                                                                                    | 乙盘<br>(C)<br>B<br>0801 磁<br>标识                                                                                                    | , 然后                                                                                                    |                                              | ] Dis<br>Geniu <sup>s</sup><br>33 总扇国                                                                                    |                                                                                                    | JS<br>分<br>如电: 400<br>或点击此:<br>68                                                                                                    |                                                                                                    | 58<br>海<br>容量 尾性                                                                                                    | × |
| 措派新的驱动器号(盘守)(G)       请选择要指派的驱动器号:       E:         樹時驱动器号(盘守)(G)       資置卷标(处)       確定       取         後置巻标(公)       確定       取       G:       314572800         修改卷序列号       620.000       H:       299.4M8         BitLocker 管理       400       III:       III:       299.4M8         ●       620.000       H:       201       76645         ●       第新加載(F5)       61440       C:       7/1:       512 Bytes         ●       単約加載       100       C/1:       512 Bytes       19-9036-4573f43ea3dc)         火河已解釋的分区       0CE-45A       0:       标示       100       100       100         FATI環区号:       633 (住面の)       8:       599       544       599          534       633 (住面の)       539       544       599                                                                                                    | 対之前创建的 ES<br>◎ DiskGenius V5.4.0<br>文件(F) 磁盘(D) 分(<br>● ● ● ● ■ 日のでのでのです。<br>※ ● ● ● ■ RD1=MKISAN ● 完勝<br>の ● ● ■ RD1=MKISAN ● 完勝                                                                                                    | P 分[<br>分区参数(1)<br>为逻辑分ව<br>检测与修复<br>分区大小(1)<br>分区(Ctrl_<br>分区(S)<br>除或格式/4<br>次件恢复<br>分区到镜镜<br>像文件还原<br>分区(P)                                                                                                    | 区相派新的<br>年111)<br>MU<br>SCU<br>SCU<br>SCU<br>SCU<br>SCU<br>SCU<br>SCU<br>SC                                                                                                    | <sup>春祝图</sup> :<br>盘符,女<br><sup>金份分区</sup> 3<br><sup>容量:465.8</sup> | 口下图<br>系统社称<br>8GB(476940<br>序号(状态)<br>0<br>1                                                                                          | 指派为<br>据 <u>4</u> 5.55<br>MB) 柱面数:6<br>文件系统<br>FAT32<br>NTFS                                                                                                    | 乙盘<br>(C)<br>B<br>0801 磁                                                                                                    | , 然后<br>、<br>、<br>、<br>、<br>、<br>、<br>、<br>、<br>、<br>、<br>、<br>、<br>、                                                                                                    | 关闭<br>Disk                                   | ] Dis<br>Genius<br>33 总扇国<br>写                                                                                           | kGeniu<br>回い<br>う<br>(<br>(<br>(<br>)<br>(<br>)<br>(<br>)<br>(<br>)<br>(<br>)<br>(<br>)<br>(<br>)<br>(<br>)<br>(                                                                                                    | JS<br>分<br>如4:400<br>或点击此<br>68<br>68<br>44 56<br>60 15                                                                                                    | →008-999<br>处选择QQ器                                                                                                    |                                                                                                    | × |
|                                                                                                    | 対之前创建的 E3<br>© DiskGenius V5.4.(<br>文件(F) 磁盘(D) 分(<br>単語<br>保存更改 搜索分区 恢約<br>磁盘0 接口:NVMe 型 <sup>1</sup><br>一<br>HD0:TOPSSE<br>中<br>HD0:MKISAN<br>中<br>HD2/Msftvir<br>TRI                                                                                                    | P 分[<br>分区参数(()<br>为支运动与标志)<br>分区()<br>分区()<br>分区()<br>分区()<br>分区()<br>分区()<br>分区()<br>分区(                                                                                                    | 区括派新的<br>F11)<br>MO<br>Ctrl_F11)<br>F12)<br>Ctrl_F11)<br>F12)<br>k后的文件恢复(U)<br>建築(M)<br>建文件(U)<br>建筑(S)<br>建筑(G)<br>建筑(G)<br>建筑(G)                                                                                                    | 春祝图:<br>盘符,女<br>豪衍分区 3<br>容量:465.8                                   | ロ下图                                                                                                    | 指派为<br>据 <u>丢</u><br>*#建建的<br>*##建建的<br>*#########################                                                                                                    | 乙盘<br>(C;)<br>B<br>00801 磁<br>标识                                                                                                    | , 然后<br>人<br>人<br>人<br>人<br>人<br>人<br>人<br>人<br>人<br>人<br>人<br>人<br>人<br>人<br>人<br>人<br>人<br>人<br>人                                                                                                    | 关闭<br>Disk<br>扇区数:6<br>32<br>94              | ] Dis<br>Genius<br>33 总属<br>33 33<br>57                                                                                  | は<br>成<br>取<br>力<br>総<br>数<br>:9767731<br>等<br>に<br>社<br>国<br>で<br>、<br>第<br>の<br>、<br>の<br>で<br>の<br>の<br>、<br>の<br>の<br>の<br>の<br>の<br>の<br>の<br>の<br>の<br>の<br>の<br>の<br>の                                                                                                    | JS<br>务<br>成本: 400<br>68<br>年<br>後<br>後<br>の<br>11<br>11<br>11<br>11<br>11<br>11<br>11<br>11<br>11                                                                                                    | →008-995<br>处选择QQ档<br>5 300.0<br>5 465.5                                                                                                    | 258<br>58<br>58<br>58<br>58<br>58<br>58<br>58<br>58<br>56<br>56<br>56<br>56<br>56<br>56<br>56                                                                |   |
| 検査参称(0)     施定<     取       修改巻序列号     620.0K     H:     314572800       BitLocker 管理     400 II     10:     299,4MB       #新加載(F5)     61440     1:     76645       管能助或当前分区     204     1:     10:     76645       送初正在恢复的分区(0)     \/?\Volume(e53ec5E     M:     19-9036-4573f43ea3dc)       火河に音振等的分区     0CEC-A5A 0:     标示       打开16进制意区编辑     3:     10:     599       FATI電区号:     633 (柱面の)     R:     599       K41     599     8:     633                                                                                                    | 対之前创建的 ES<br>◎ DiskGenius V5.4.C<br>文件(F) 磁盘(D) 分(<br>● 第一日の1000000000000000000000000000000000000                                                                                                    | P 分[<br>分区参数(()<br>方主分号()<br>方定()<br>分区()<br>分区()<br>分区(Ctrl<br>分区(S)<br>除或体质損益<br>後文件医則<br>分区空闲3<br>4(优化<br>新的驱动器                                                                                                    | 医生活派新的<br>を指派新的<br>F11)<br>M)<br>E()<br>E()<br>E()<br>E()<br>E()<br>E()<br>E()<br>E(                                                                                                    | 請況图: 盘符,女 会份分区 3 容量:465.8 ○ 远浮品                                      | ロ下宮<br>系統注移<br>8GB(476940<br>序号(状态)<br>0<br>1<br>済<br>満近程要指約                                                                           | 指派为<br>据 <u>4</u><br>465.5G<br>MB) 柱面数:6<br>文件系统<br>FAT32<br>NTFS                                                                                                    | 乙盘<br>()<br>(C;)<br>B<br>0801 磁<br>标识                                                                                                    | , 然后                                                                                                    | 关闭<br>Disk<br>                               | ] Dis<br>Genius<br>33 总扇<br>写<br>57                                                                                      | kGeniu<br>回い,为您問<br>室数:9767731                                                                                                    | JS<br>务<br>水域: 400<br>年<br>4<br>5<br>6<br>8<br>-<br>-<br>-<br>-<br>-<br>-<br>-<br>-<br>-<br>-<br>-<br>-<br>-                                                                                                    | -008-999<br>此选择QQ箱<br>5 300.0<br>5 465.5                                                                                                    | 258<br>第<br>第<br>第<br>日<br>日<br>日<br>日<br>日<br>日<br>日<br>日<br>日<br>日<br>日<br>日<br>日<br>日<br>日<br>日                                                           |   |
| BitLocker 管理     620.0K     H:     回:     299.4M8       BitLocker 管理     400 I:     76645       重新加载(F5)     61440     K:     76645       管都加或当前分区     1:     620.0K     H:     1:       学者加或手前分区     1:     620.0K     H:     76645       大河正在恢复的分区(C)     1/2/Volume(e53ec5b     M:     19-9036-4573f43ea3dc)       大河已解释的分区     0C0E-A5A     0:     标示       大河已解释的分区(C)     1/2/Volume(e53ec5b     N:     9       大河已解释的分区     0C0E-A5A     0:     标示       月11     633 (柱面)     8:     60       FAT2電区号:     633 (柱面)     63     599                                                                                                    | 対之前创建的 E3<br>◎ DiskGenius V5.4.0<br>文件(F) 磁盘(D) 分(<br>● ● ● ● ● ● ● ● ● ● ● ● ● ● ● ● ● ● ●                                                                                                     | P 分[<br>分区参数(()<br>为主分区()<br>力逻辑分段<br>检测与修复<br>分区大小(()<br>分区()<br>分区()<br>分区()<br>分区()<br>分区()<br>分区()<br>分区()<br>分                                                                                                    | 送付 (図)<br>区 指派(新的)<br>F11)<br>M)<br>S(L)<br>S(L)<br>S( | 請況图: 盘符,女 金符,女 金倍分区 3 容量:465.8 5 选择型 5 选择型                           | ロ下冬                                                                                                    | 指派为<br><b>括</b><br>465.5G<br>MB) 柱面数:6<br>文件系统<br>FAT32<br>NTFS<br>3<br>3<br>3<br>3<br>3<br>3<br>3<br>3<br>3<br>3<br>3<br>3<br>3                                                                                                    | 乙盘<br>(上)<br>(C.)<br>(B)<br>(C.)<br>(C.)<br>(C.)<br>(C.)<br>(C.)<br>(C.)<br>(C.)<br>(C.                                                                                                    | , 然后<br>、<br>、<br>、<br>、<br>、<br>、<br>、<br>、<br>、<br>、<br>、<br>、<br>、                                                                                                    | 关闭<br>Disk<br>霸区数::<br>32<br>94              | ] Dis<br>Genius<br>33 总庸国<br>写区 省<br>33 57                                                                               | KGeniu<br>回い、<br>が<br>感知<br>(<br>(<br>(<br>(<br>(<br>(<br>(<br>(<br>(<br>(<br>(<br>(<br>(                                                                                                    | JS<br>労<br>次項: 400<br>668<br>                                                                                                    | →008-995<br>赴波禅QQ箱<br>5 300.0<br>5 465.5                                                                                                    | ロー : :<br>58<br>第四<br>字量 厚性<br>IMB<br>5GB                                                                                                    |   |
| 重新加载(F5)     61440     法     数:     76645       重新加载(F5)     61440     K:     「以:     512 Bytes       智能加载当前分区     2/4 L:     「以?\Volume(e53ec5b     M:     9-9036-4573f43ea3dc)       关闭已解释的分区     \\Device\HarddiskVo     N:     #       大闭已解释的分区     0C0E-A5A     O:     新元       打开16进制扇区编辑     3P:     #     #       FAT1電反号:     34 (住面:0)     R:     599       FAT2電反号:     633 (住面:0)     K:     539                                                                                                    | 対之前创建的 E3<br>◎ DiskGenius V5.4.(<br>文件(F) 磁盘(D) 分(<br>● 第<br>保存更改 搜索分区 恢3<br>※<br>磁盘0 接口:NVMe型1<br>● ■ HD0:TOPSSC<br>● ■ ■ HD0:TOPSSC<br>● ■ ■ RD1MKISAN<br>● ■ HD2MsftVir<br>18<br>18<br>18<br>18<br>18<br>18<br>18<br>18<br>18<br>18                                                                                                    | P 分[<br>为 医 参数(()<br>为 走 分 区()<br>为 走 分 区()<br>分 区 大小(()<br>分 区 ()<br>分 区 ()<br>分 区 ()<br>分 区 ()<br>除 或 件 恢 算<br>続<br>分 区 空 柄 3<br>分 区 空 柄 3<br>新 師 遯 歌<br>響 ()<br>巻 座 列                                                                                                    | ×市 単純化/2017 × 指派新的 F11) M) Culler Culler <                                                                                                    | 春祝图:<br>盘符,女<br>● ● ● ● ● ● ● ● ● ● ● ● ● ● ● ● ● ● ●                | <ul> <li>口下冬</li> <li>系統注称</li> <li>8GB(476940</li> <li>序号(状态)</li> <li>0</li> <li>1</li> <li>統</li> <li>満近障要指訴</li> <li>确定</li> </ul> | 指派为<br><b>括</b><br>本地建曲<br>本地建曲<br>(H 丢<br>(H 丢<br>(H 丢<br>(H 丢<br>(H 丢<br>(H 云<br>(H 云<br>(H )<br>(H )<br>( | 乙盘<br>(C.)<br>B<br>0801 磁<br>标识<br>E:<br>F:<br>G:                                                                                                    | , 然后<br>、<br>、<br>、<br>、<br>、<br>、<br>、<br>、<br>、<br>、<br>、<br>、<br>、                                                                                                    | 关闭<br>Disk<br>國区数::<br>1<br>32<br>94         | ] Dis<br>Genius<br>33 总属区<br>第<br>8<br>8<br>8<br>8<br>8<br>8<br>8<br>8<br>8<br>8<br>8<br>8<br>8<br>8<br>8<br>8<br>8<br>8 | KGeniu<br>国队 均感職<br>室数:9767731<br>案社住面 磁<br>38 9<br>60801 8                                                                                                    | JS<br>务<br>大戦: 400<br>68<br>68<br>44<br>56<br>31457                                                                                                    | →008-995<br>赴逃禅QQ留<br>5 300.0<br>5 465.5                                                                                                    | ロー ::<br>58<br>第<br>第<br>章量 厚性<br>MB<br>5<br>GB                                                                                                    |   |
| <ul> <li></li></ul>                                                                                                    | 対之前创建的 E3<br>◎ DiskGenius V5.4.(<br>文件(F) 磁盘(D) 分(<br>● 第一日のでのPSSE<br>● ● HDO:HOKISAN<br>● ● HDO:MKISAN<br>● ● HDO:MKISAN<br>● ● HDO:MKISAN<br>● ● HDO:MKISAN<br>● ● HDO:MKISAN                                                                                                    | P 分[<br>分区参数((<br>为支速组分)<br>检测与修复<br>分区大小((<br>分区(Crt))<br>分区(Crt))<br>分区(Crt))<br>分区(Crt)<br>分区(2)<br>除或格式(<br>分区(2)<br>除或体板复雄<br>像文件体理<br>像文件体理<br>然初動醫(0)<br>卷市の)<br>卷市の(2)<br>卷市の(2)<br>参店(2)<br>参店の(2)<br>参店の(2)<br>参信の(2)<br>参信の(2)                                                                                                    | 区括派新的 E11) M Ctilling Ctilling Ctillin                                                                                                    | 春祝图:<br>盘符,女<br>● ● ● ● ● ● ● ● ● ● ● ● ● ● ● ● ● ● ●                | <ul> <li>口下区</li> <li>系統迁移 数</li> <li>8GB(476940</li> <li>序号(状态)</li> <li>0</li> <li>1</li> <li>満定择要指約</li> <li>満定</li> </ul>          | 指派为<br><b>居</b>                                                                                                    | 乙盘<br>(C.)<br>B<br>0801 產<br>标识<br>E:<br>                                                                                                    | , 然后<br>人<br>人<br>人<br>人<br>人<br>人<br>人<br>人<br>人<br>人<br>人<br>人<br>人<br>人<br>人<br>人<br>人<br>人<br>人                                                                                                    | 关闭<br>Disk<br>扇区数:0:0<br>32<br>94            | ] Dis<br>Genius<br>33 总庸国<br>写区                                                                                          | kGeniu                                                                                                    | JS<br>务<br>大戦: 400<br>668<br>                                                                                                    | ►008-995<br>处选择QQ容<br>5 300.0<br>5 465.5<br>2800<br>4MB                                                                                                    | 日本<br>58<br>第<br>58<br>第<br>58<br>第<br>58<br>第<br>58<br>第<br>58<br>第<br>58<br>第<br>58<br>58<br>58<br>58<br>58<br>58<br>58<br>58<br>58<br>58                  |   |
| M: </td <td>対之前创建的 E3<br/>◎ DiskGenius V5.4.(<br/>文件(F) 磁盘(D) 分(<br/>● ● ● ● ● ■ HD0-TOPSSE<br/>● ● ● ■ HD2 ● ● ● ■ HD2 ● ● ● ● ■ ● ● ● ■ ● ● ● ■ ● ● ■ ● ● ● ■ ● ● ■ ● ● ■ ● ● ■ ● ■ ■ ● ■ ● ■ ● ■ ● ■ ● ■ ● ■ ● ■ ● ■ ● ■ ● ■ ● ■ ● ■ ● ■ ● ■ ● ■ ● ■ ● ■ ● ■ ● ■ ● ■ ● ■ ● ■ ● ■ ● ■ ● ■ ● ■ ● ■ ● ■ ● ■ ● ■ ● ■ ● ■ ● ■ ● ■ ● ■ ● ■ ● ■ ● ■ ● ■ ● ■ ● ■ ● ■ ● ■ ● ■ ● ■ ● ■ ● ■ ● ■ ■ ● ■ ● ■ ■ ● ■ ● ■ ● ■ ● ■ ● ■ ● ■ ● ■ ● ■ ■ ● ■ ● ■ ● ■ ● ■ ● ■ ● ■ ● ■ ■ ● ■ ■ ● ■ ● ■ ● ■ ● ■ ● ■ ● ■ ■ ● ■ ● ■ ● ■ ● ■ ● ■ ● ■ ■ ● ■ ■ ■ ■ ■ ■ ■ ■ ■ ■ ■ ■ ■ ■ ■ ● ■ ■ ● ■ ■ ■ ■ ■ ■ ■ ■ ■ ■ ■ ■ ■ ■ ■ ■ ■ ■ ■ ■</td> <td>P 分[</td> <td>区相方底新的 Eliment of the second second sec</td> <td>請況图: 盘符,女 会待,女 会待(分)(2) 客量:465.8 ● 近岸曲 ● 近岸曲 ● 1</td> <td><ol> <li>本 (大) (大) (大) (大) (大) (大) (大) (大) (大) (大)</li></ol></td> <td>指派为<br/>据<u>丢</u><br/>*##羅曲(<br/>NTFS<br/>465.5G<br/>MB) 柱面数:6<br/>文件系统<br/>FAT32<br/>NTFS<br/>前驱动器号:<br/>章:<br/>章:<br/>章:<br/>章:<br/>章:<br/>章:<br/>章:</td> <td>乙盘<br/>(C.)<br/>B<br/>(C.)<br/>B<br/>(C.)<br/>B<br/>(C.)<br/>B<br/>(C.)<br/>B<br/>(C.)<br/>B<br/>(C.)<br/>(C.)<br/>(</td> <td>, 然后<br/>人<br/>人<br/>人<br/>人<br/>人<br/>人<br/>人<br/>人<br/>人<br/>人<br/>人<br/>人<br/>人<br/>人<br/>人<br/>人<br/>人<br/>人<br/>人</td> <td>关闭<br/>Disk<br/>藏医数:0:0<br/>94</td> <td>] Dis<br/>Genius<br/>33 总腐<br/>9区 終<br/>33<br/>57</td> <td>kGeniu<br/>武队力総級<br/>軍<br/>(1)<br/>(1)<br/>(1)<br/>(1)<br/>(1)<br/>(1)<br/>(1)<br/>(1)</td> <td>JS<br/>第<br/>5<br/>5<br/>5<br/>5<br/>5<br/>5<br/>5<br/>1<br/>5<br/>1<br/>5</td> <td>2800<br/>2800<br/>2800<br/>2800<br/>2800<br/>2800<br/>2800<br/>2800</td> <td>58<br/>58<br/>758<br/>758<br/>758<br/>758<br/>758<br/>756<br/>756<br/>756<br/>757<br/>757<br/>757<br/>757<br/>757<br/>757<br/>757</td> <td></td> | 対之前创建的 E3<br>◎ DiskGenius V5.4.(<br>文件(F) 磁盘(D) 分(<br>● ● ● ● ● ■ HD0-TOPSSE<br>● ● ● ■ HD2 ● ● ● ■ HD2 ● ● ● ● ■ ● ● ● ■ ● ● ● ■ ● ● ■ ● ● ● ■ ● ● ■ ● ● ■ ● ● ■ ● ■ ■ ● ■ ● ■ ● ■ ● ■ ● ■ ● ■ ● ■ ● ■ ● ■ ● ■ ● ■ ● ■ ● ■ ● ■ ● ■ ● ■ ● ■ ● ■ ● ■ ● ■ ● ■ ● ■ ● ■ ● ■ ● ■ ● ■ ● ■ ● ■ ● ■ ● ■ ● ■ ● ■ ● ■ ● ■ ● ■ ● ■ ● ■ ● ■ ● ■ ● ■ ● ■ ● ■ ● ■ ● ■ ● ■ ● ■ ● ■ ● ■ ■ ● ■ ● ■ ■ ● ■ ● ■ ● ■ ● ■ ● ■ ● ■ ● ■ ● ■ ■ ● ■ ● ■ ● ■ ● ■ ● ■ ● ■ ● ■ ■ ● ■ ■ ● ■ ● ■ ● ■ ● ■ ● ■ ● ■ ■ ● ■ ● ■ ● ■ ● ■ ● ■ ● ■ ■ ● ■ ■ ■ ■ ■ ■ ■ ■ ■ ■ ■ ■ ■ ■ ■ ● ■ ■ ● ■ ■ ■ ■ ■ ■ ■ ■ ■ ■ ■ ■ ■ ■ ■ ■ ■ ■ ■ ■                                                                                                    | P 分[                                                                                                    | 区相方底新的 Eliment of the second second sec                                                                                                    | 請況图: 盘符,女 会待,女 会待(分)(2) 客量:465.8 ● 近岸曲 ● 近岸曲 ● 1                     | <ol> <li>本 (大) (大) (大) (大) (大) (大) (大) (大) (大) (大)</li></ol>                                                                           | 指派为<br>据 <u>丢</u><br>*##羅曲(<br>NTFS<br>465.5G<br>MB) 柱面数:6<br>文件系统<br>FAT32<br>NTFS<br>前驱动器号:<br>章:<br>章:<br>章:<br>章:<br>章:<br>章:<br>章:                                                                                                    | 乙盘<br>(C.)<br>B<br>(C.)<br>B<br>(C.)<br>B<br>(C.)<br>B<br>(C.)<br>B<br>(C.)<br>B<br>(C.)<br>(C.)<br>( | , 然后<br>人<br>人<br>人<br>人<br>人<br>人<br>人<br>人<br>人<br>人<br>人<br>人<br>人<br>人<br>人<br>人<br>人<br>人<br>人                                                                                                    | 关闭<br>Disk<br>藏医数:0:0<br>94                  | ] Dis<br>Genius<br>33 总腐<br>9区 終<br>33<br>57                                                                             | kGeniu<br>武队力総級<br>軍<br>(1)<br>(1)<br>(1)<br>(1)<br>(1)<br>(1)<br>(1)<br>(1)                                                                                                    | JS<br>第<br>5<br>5<br>5<br>5<br>5<br>5<br>5<br>1<br>5<br>1<br>5 | 2800<br>2800<br>2800<br>2800<br>2800<br>2800<br>2800<br>2800                                                                                                    | 58<br>58<br>758<br>758<br>758<br>758<br>758<br>756<br>756<br>756<br>757<br>757<br>757<br>757<br>757<br>757<br>757                                            |   |
| 共同已解释的分区         OCC0-ASA O:         時元           打开16进制扇区编辑         3P:         部份局区号:         6           FAT1億区号:         34 (柱面:0) R:         599           FAT2億区号:         633 (柱面:0) R:         54)                                                                                                    | 対之前创建的 E3<br>◎ DiskGenius V5.4.(<br>文件(F) 磁盘(D) 分[<br>● 第<br>保存更改 搜索分区 恢5<br>※<br>※<br>● ● ■ HD0:TOPSSE<br>● ● ■ HD0:MKISAN<br>● ■ HD2/MKISAN<br>● ■ HD2/MKIYF                                                                                                    | P 分[2<br>分区参数((<br>为志会区()<br>为逻辑分配<br>检测与修复<br>分区(cr-l<br>分区(Cr-l<br>分区(S)<br>除或格式代<br>次区(S)<br>除或格式代<br>次区(S)<br>除或格式代<br>分区(S)<br>除成()<br>分区(S)<br>()<br>()<br>()<br>()<br>()<br>()<br>()<br>()<br>()<br>(                                                                                                    | 区括派新的<br>F11)<br>M<br>EQ<br>EQ<br>EQ<br>EQ<br>EQ<br>EQ<br>EQ<br>EQ<br>EQ<br>EQ<br>EQ<br>EQ<br>EQ                                                                                                    | 請祝图: 盘符,女 每份分区 3 容量:465.8 ○ 选择此                                      | 口下宮 系統迁移 第 8GB(476940 序号(状态) 0 1 満辺探要指約 満辺探要指約 満辺深要指約                                                                                  | 指派为<br><b>括</b><br>本地磁曲<br>NTFS<br>465.5G<br>MB) 柱面数:6<br>文件系统<br>FAT32<br>NTFS<br>和新驱动器号:<br>回<br>取消<br>620.0K<br>409<br>61440<br>204<br>409<br>61440<br>204<br>409<br>61440<br>204<br>204<br>204<br>204<br>204<br>204<br>204                                                                                                    | 乙盘<br>(CC)<br>B<br>00801 磁<br>标识<br>EE fr<br>Fr<br>G<br>CC)<br>B<br>100801 磁                                                                                                    | , 然后<br>、 <u>み</u><br>と数:255 毎道<br>記絵性面<br>0<br>38<br>×<br>10<br>10<br>10<br>10<br>10<br>10<br>10<br>10<br>10<br>10                                                                                                    | 关闭<br>Disk<br>扇区数:00<br>32<br>94             | ] Dis<br>Gerius<br>33 总扇回<br>易区 終<br>333<br>577                                                                          | は<br>は                                                                                                    | 分<br>次4: 400<br>568<br>568<br>314577<br>2994,<br>77<br>77<br>5128                                                                                                    | -008-99<br>-008-99<br>-0 | 258<br>58<br>258<br>258<br>258<br>258<br>258<br>258<br>256<br>256<br>256<br>256<br>256<br>256<br>256<br>256<br>256<br>256                                    |   |
| FAT2館区場:         34 (柱面:0 索: 区3)         599           FAT2館区場:         633 (柱面:0 索: 区36)         599                                                                                                    | 対之前创建的 E2<br>◎ DiskGenius V5.4.C<br>文件(F) 磁盘(D) 分( ) 第<br>線存更改 搜索分区 恢5 % 748<br>。<br>一日 HD0:TOPSSC<br>● HD2 MKISAN<br>● HD2 MSftVir<br>11<br>11<br>11<br>11<br>11<br>11<br>11<br>11<br>11<br>1                                                                                                    | P 分[                                                                                                    | 区目派新的 区目派新的 F11) MU SCU F11) MU SCU SCU S                                                                                                    | 請況图: 盘符,女 会份分区 3 容量:465.8 ○ 远译盘                                      | ロ下宮<br>系統注移<br>8GB(476940<br>序号(状态)<br>0<br>1<br>総<br>満选择要指)<br>通定<br>単位<br>(\?(Vold<br>\Device                                        | 指派为<br><b>活気</b>                                                                                                    |                                                                                                    | <ul> <li>, 然后</li> <li>会か</li> <li>会か</li>     &lt;</ul> | 关闭<br>Disk<br>扇区数:<br>32<br>94               | ] Dis<br>Genius<br>33 总编团<br>33 3<br>577<br>577<br>4                                                                     | kGeniu<br>国队力感慨<br>重<br>2<br>3<br>8<br>5<br>60801<br>8<br>5<br>60801<br>8<br>5<br>5<br>5<br>5<br>5<br>5<br>5<br>5<br>5<br>5<br>5<br>5<br>5                                                                                                    | 分<br>次4::400<br>58<br>58<br>58<br>58<br>58<br>58<br>58<br>58<br>58<br>58                                                                                                    | -008-999<br>計通導QQ語<br>5 300.0<br>5 465.5<br>2800<br>4MB<br>5646<br>5645<br>5645                                                                                                    | 258<br>38<br>258<br>258<br>256<br>256<br>256<br>256<br>256<br>256<br>256<br>256<br>256<br>257<br>257<br>257<br>257<br>257<br>257<br>257<br>257<br>257<br>257 |   |
| FAT2扇区号. 633(柱面:0) C 区:36)                                                                                                    | 対之前创建的 53<br>◎ DiskGenius V5.4.0<br>文件(F) 磁曲(D) 分( ) () () () () () () () () () () () ()                                                                                                    | P 分[<br>分区参数((<br>分下))<br>为逻辑分配<br>检测与修复<br>分区(小()<br>分区(C)<br>分区(S)<br>除或格板复编<br>像文件区到(K)<br>分区空闲容<br>小(C)<br>新的驱动器号()<br>卷板(Q)<br>卷板(Q)<br>卷板(Q)<br>卷板(Q)<br>卷板(Q)<br>卷板(Q)<br>卷板(Q)<br>卷板(Q)<br>卷板(Q)<br>卷板(Q)<br>卷板(Q)<br>卷板(Q)<br>卷板(Q)<br>卷板(Q)<br>卷板(Q)<br>卷板(Q)<br>香板(Q)<br>卷板(Q)<br>香板(Q)<br>香板(Q)<br>香板(Q)<br>香香(Q)<br>香香(Q)                                                                                                    | 又指派新的<br>F11)<br>M<br>E11)<br>C<br>C<br>C<br>C<br>C<br>C<br>C<br>C<br>C<br>C<br>C<br>C<br>C<br>C<br>C<br>C<br>C<br>C                                                                                                    | 請況图: 盘符,女 當份分区 3 容量:465.8 ○ 远浮船 ●                                    | ロ下图<br>系統注称<br>8GB(476940<br>序号(状态)<br>0<br>1<br>満法择要指約<br>満定<br>弾法体要指約<br>構定<br>(\?(Vol)                                              | 指派为<br><b>活派为</b>                                                                                                    |                                                                                                    | , 然后<br>、 、 、 、 、 、 、 、 、 、 、 、 、 、 、 、 、 、 、                                                                                                     | 关闭<br>Disk<br>國区数:<br>32<br>94<br>3143ea3    | ] Dis<br>Genius<br>高致 供願<br>高致 第<br>333<br>577<br>44                                                                     | kGeniu<br>(現)、) が 総 開<br>(日)、) か 総 開<br>(日)、) か 総 用<br>(日)、) か 総 用<br>(日)、) か 総 用<br>(日)、) か 総 用<br>(日)、) か 総 用<br>(日)、) か 総 用<br>(日)、) か 総 用<br>(日)、) か 総 用<br>(日)、) か 総 用<br>(日)、) か 総 用<br>(日)、) か 総 用<br>(日)、) か 総 用<br>(日)、) か 総 用<br>(日)、) か 総 用<br>(日)、) か 総 用<br>(日)、) か (日)、) か (日)、) か (日)(10)(10)(10)(10)(10)(10)(10)(10)(10)( | 分<br>次は:400<br>668<br>668<br>568<br>568<br>568<br>568<br>568<br>568                                                                                                    |                                                                                                    | 容量 厚性                                                                                                    |   |
| □ 限目录展区号: 1232 (柱面:0 <sup>-11</sup> 副X:5)                                                                                                    | 対之前创建的 E2<br>◎ DiskGenius V5.4.(<br>文件(F) 産盘(D) 分(<br>● ○ ○ ○ ○ ○ ○ ○ ○ ○ ○ ○ ○ ○ ○ ○ ○ ○ ○ ○                                                                                                    | P 分[<br>ないます)<br>からいます。<br>からいます。<br>からいます。<br>からいます。<br>からいます。<br>やすいます。<br>からいます。<br>やすいます。<br>からいます。<br>やすいます。<br>やすいまする。<br>やすいまする。<br>やすいする。<br>やすいす | 又指派新的<br>F11)<br>M<br>Cu<br>Cu<br>Cu<br>F11)<br>M<br>Cu<br>Cu<br>F11)<br>M<br>Cu<br>Cu<br>F11)<br>F12                                                                                                    | 請況图: 盘符,女 當份分区 3 容量:465.8 ○ 选择曲 ●                                    | ロ下宮                                                                                                    | 指派为<br><b>活派为</b>                                                                                                    | 乙盘<br>(C)<br>B<br>0801 種<br>E: f: f:<br>G: f:<br>G: f:<br>(G)<br>H:<br>N:<br>(C)<br>P:<br>(C)<br>P:<br>(C)<br>P:<br>(C)<br>(C)<br>(C)<br>(C)<br>(C)<br>(C)<br>(C)<br>(C)                                                                                                    | <ul> <li>, 然后</li> <li>(人) (人) (人) (人) (人) (人) (人) (人) (人) (人)</li></ul>                                                                                                    | 关闭<br>Disk<br>扇区数: 15<br>32<br>94<br>3143ea3 | ] Dis<br>Genius<br>33 总庸<br>33 57<br>33<br>57<br>4<br>4                                                                  | kGeniu<br>(日本)、<br>支援:9767731<br>登述:中西 総部<br>38 9<br>60801 8<br>60801 8                                                                                                    | JS<br>务<br>(本:400<br>(本)<br>(本)<br>(本)<br>(本)<br>(本)<br>(本)<br>(本)<br>(本)                                                                                                    |                                                                                                    | □ : : : : : : : : : : : : : : : : : : :                                                                                                    |   |
|                                                                                                    | 対之前创建的 53         ◎ DiskGenius V5.4.C         文件(F) 確無(D) 分(         (第存更改 搜索分区 (好)         (第存更改 搜索分区 (好)         (第合更改 搜索分区 (好)         (第合更改 搜索分区 (好)         (第合更改 搜索分区 (好)         (第合更改 搜索分区 (好)         (第合更改 搜索分区 (好)         (第合更改 搜索分区 (好)         (第合更改 搜索分区 (好)         (第合更改 搜索分区 (好)         (第合更改 搜索分区 (好)         (第合更改 投口:NVMe 型)         (第合更改 投口:NVMe 型)         (第合更改 代)         (第合更改 代) </td <td>P 分[<br/>分区参数((<br/>为速调导修复)<br/>分区(小()<br/>分区(Ctrl<br/>分区(Ctrl<br/>分区(Ctrl<br/>分区(Ctrl<br/>分区(S))<br/>除或格板复编。<br/>分区(2)<br/>分区(2)<br/>分(2)<br/>分区(2)<br/>分(2)<br/>分(2)<br/>()<br/>()<br/>()<br/>()<br/>()<br/>()<br/>()<br/>()<br/>()<br/>(</td> <td>文計派系新的           F111           M           Ctd://www.seconderseconders</td> <td>請況图: 盘符,女 當份分区 3 容量:465.8 ○ 远浮品 ○ 近浮品</td> <td>ロ下宮</td> <td>指派为<br/><b>法認識</b><br/>(加美<br/>本地磁曲(<br/>NTFS<br/>465.5G<br/>MB) 柱面数:6<br/>文件系統<br/>FAT32<br/>NTFS<br/>約驱动醫号:<br/>②<br/>(注意:<br/>〇<br/>(1440<br/>204<br/>409<br/>61440<br/>204<br/>409<br/>6140<br/>11232<br/>(甘國:0)<br/>11232<br/>(甘國:0)<br/>1123<br/>(甘<br/>11232<br/>(甘<br/>1123<br/>(甘<br/>1123<br/>(甘<br/>1123<br/>(甘</td> <td>乙盘<br/>B<br/>0801 種<br/>FF: G: H: L: J: K: L: MN: O; P: Q: R: S: T: V:</td> <td>, 然后<br/>, 然后<br/>28年1日<br/>28年1日<br/>0<br/>38<br/>×<br/>38<br/>×<br/>38<br/>×<br/>38<br/>×<br/>38<br/>×<br/>38<br/>×<br/>38<br/>×<br/>38<br/>×<br/>55<br/>55<br/>55<br/>55<br/>55<br/>55<br/>55<br/>55<br/>55</td> <td>关闭<br/>Disk<br/>扇区数: 15<br/>32<br/>94<br/>3143ea3</td> <td>] Dis<br/>Genius<br/>33 总庸<br/>33 57<br/>57<br/>4</td> <td>kGeniu<br/>国際、対際職<br/>国際、対応部<br/>国際、対応部<br/>国際、国際、対応部<br/>国際、対応部<br/>国際、対応部<br/>国際、対応部<br/>国際、国際、国際、国際、国際、国際、国際、国際、国際、国際、国際<br/>国際、国際、国際、国際、国際、国際、国際、国際、国際、国際、国際、国際、国際、国</td> <td>JS<br/>务<br/>(本: 400<br/>(本: 400<br/>(<br/>(<br/>(<br/>(<br/>(<br/>(<br/>(<br/>(<br/>(<br/>(<br/>(<br/>(<br/>(</td> <td>-008-999<br/>bita#QQâ<br/>5 300.0<br/>5 465.3<br/>2800<br/>4MB<br/>5645<br/>545<br/>545<br/>545<br/>599</td> <td>□ :<br/>58<br/>第<br/>2<br/>3<br/>3<br/>3<br/>3<br/>3<br/>3<br/>3<br/>3<br/>3<br/>3<br/>3<br/>3<br/>3</td> <td></td> | P 分[<br>分区参数((<br>为速调导修复)<br>分区(小()<br>分区(Ctrl<br>分区(Ctrl<br>分区(Ctrl<br>分区(Ctrl<br>分区(S))<br>除或格板复编。<br>分区(2)<br>分区(2)<br>分(2)<br>分区(2)<br>分(2)<br>分(2)<br>分(2)<br>分(2)<br>分(2)<br>分(2)<br>分(2)<br>分(2)<br>分(2)<br>分(2)<br>分(2)<br>分(2)<br>分(2)<br>分(2)<br>分(2)<br>分(2)<br>分(2)<br>分(2)<br>分(2)<br>分(2)<br>分(2)<br>分(2)<br>分(2)<br>分(2)<br>分(2)<br>分(2)<br>分(2)<br>分(2)<br>分(2)<br>分(2)<br>分(2)<br>分(2)<br>分(2)<br>分(2)<br>分(2)<br>分(2)<br>()<br>()<br>()<br>()<br>()<br>()<br>()<br>()<br>()<br>(                                                                                                    | 文計派系新的           F111           M           Ctd://www.seconderseconders                                                                                                    | 請況图: 盘符,女 當份分区 3 容量:465.8 ○ 远浮品 ○ 近浮品                                | ロ下宮                                                                                                    | 指派为<br><b>法認識</b><br>(加美<br>本地磁曲(<br>NTFS<br>465.5G<br>MB) 柱面数:6<br>文件系統<br>FAT32<br>NTFS<br>約驱动醫号:<br>②<br>(注意:<br>〇<br>(1440<br>204<br>409<br>61440<br>204<br>409<br>6140<br>11232<br>(甘國:0)<br>11232<br>(甘國:0)<br>1123<br>(甘<br>11232<br>(甘<br>1123<br>(甘<br>1123<br>(甘<br>1123<br>(甘                                                                               | 乙盘<br>B<br>0801 種<br>FF: G: H: L: J: K: L: MN: O; P: Q: R: S: T: V:                                                                                                    | , 然后<br>, 然后<br>28年1日<br>28年1日<br>0<br>38<br>×<br>38<br>×<br>38<br>×<br>38<br>×<br>38<br>×<br>38<br>×<br>38<br>×<br>38<br>×<br>55<br>55<br>55<br>55<br>55<br>55<br>55<br>55<br>55                                                                                                    | 关闭<br>Disk<br>扇区数: 15<br>32<br>94<br>3143ea3 | ] Dis<br>Genius<br>33 总庸<br>33 57<br>57<br>4                                                                             | kGeniu<br>国際、対際職<br>国際、対応部<br>国際、対応部<br>国際、国際、対応部<br>国際、対応部<br>国際、対応部<br>国際、対応部<br>国際、国際、国際、国際、国際、国際、国際、国際、国際、国際、国際<br>国際、国際、国際、国際、国際、国際、国際、国際、国際、国際、国際、国際、国際、国                                                                                                    | JS<br>务<br>(本: 400<br>(本: 400<br>(<br>(<br>(<br>(<br>(<br>(<br>(<br>(<br>(<br>(<br>(<br>(<br>(                                                                                                    | -008-999<br>bita#QQâ<br>5 300.0<br>5 465.3<br>2800<br>4MB<br>5645<br>545<br>545<br>545<br>599                                                                                                    | □ :<br>58<br>第<br>2<br>3<br>3<br>3<br>3<br>3<br>3<br>3<br>3<br>3<br>3<br>3<br>3<br>3                                                                         |   |
| ジンIN型との目的につい     ・・     ・・     ・・     ・・     ・・     ・・     ・・     ・・     ・・     ・・     ・・     ・・     ・・     ・・     ・・     ・・     ・・     ・・     ・・     ・・     ・・     ・・     ・・     ・・     ・・     ・・     ・・     ・・     ・・     ・・     ・・     ・・     ・・     ・・     ・・     ・・     ・・     ・・     ・・     ・・     ・・     ・・     ・・     ・・     ・・     ・・     ・・     ・・     ・・     ・・     ・・     ・・     ・・     ・・     ・・     ・・     ・・     ・・     ・・     ・・     ・・     ・・     ・・     ・・     ・・     ・・     ・・     ・・     ・・     ・・     ・・     ・・     ・・     ・・     ・・     ・・     ・・     ・・     ・・     ・・     ・・     ・・     ・・     ・・     ・・     ・・     ・・     ・・     ・・     ・・     ・・     ・・     ・・     ・・     ・・     ・・     ・・     ・・     ・・     ・・     ・・     ・・     ・・     ・・     ・・     ・・     ・・     ・・     ・・     ・・     ・・     ・・     ・・     ・・     ・・     ・・     ・・     ・・     ・・     ・・     ・・     ・・     ・・     ・・     ・・     ・・     ・・     ・・     ・・     ・・     ・・     ・・     ・・     ・・     ・・     ・・     ・・     ・・     ・・     ・・     ・・     ・・     ・・     ・・     ・・     ・・     ・・     ・・     ・・     ・・     ・・     ・・     ・・     ・・     ・・     ・     ・・     ・・     ・・     ・・     ・・     ・・     ・・     ・・     ・・     ・・     ・・     ・・     ・・     ・・     ・・     ・・     ・・     ・・     ・・     ・・     ・・     ・・     ・・     ・・     ・・     ・・     ・・     ・・     ・・     ・・     ・・     ・・     ・・     ・・     ・・     ・・     ・・     ・・     ・・     ・・     ・・     ・・     ・・     ・・     ・・     ・・     ・・     ・・     ・・     ・・     ・・     ・・     ・・     ・・     ・・     ・・     ・・      ・・     ・・     ・・     ・・     ・・     ・・     ・・     ・・     ・・     ・・     ・・     ・・     ・・     ・・     ・・     ・・     ・・     ・     ・     ・     ・     ・     ・     ・     ・     ・     ・     ・     ・     ・     ・     ・     ・     ・     ・     ・     ・     ・     ・     ・     ・      ・     ・     ・     ・     ・     ・     ・     ・     ・     ・     ・     ・     ・     ・     ・     ・     ・     ・     ・     ・     ・     ・     ・     ・     ・     ・     ・     ・     ・     ・     ・     ・     ・     ・     ・     ・     ・     ・     ・     ・     ・     ・     ・     ・     ・                                                                                                    | 対之前创建的 ES<br>◎ DiskGenius V5.4.(<br>文件(F) 磁曲(D) 分(<br>編<br>保存更改 搜索分区 恢5 % 端<br>GPT ● ● ● HD2:MSftVir<br>● ● RD1-MKISAN<br>● ● HD2:MSftVir<br>● ● HD2:MSftVir<br>第<br>個<br>※<br>第<br>1<br>1<br>1<br>1<br>1<br>1<br>1<br>1<br>1<br>1<br>1<br>1<br>1                                                                                                    | P 分[<br>分区参数((<br>分下)<br>分下)<br>分下)<br>分下)<br>分下)<br>分下)<br>分下)<br>分下)                                                                                                    | 文計派系新的           F11)           M           Ctl           Ctl           Ctl           Ctl           Ctl           Ctl           Ctl           Ctl           Ctl           Ctl           Ctl           Ctl           Ctl           Ctl           Ctl           Ctl           Ctl           Ctl           Ctl           Station           Station           Station           Station           Ctl           Ctl           Station           Ctl           Station           Ctl           Station           Ctl           Station           Ctl           Station           Station           Station           Station           Station           Station           Station           Station           Station           Station           Station           Station           Station </td <td>請況图: 盘符,女 當待/分区 3 容量:465.8</td> <td>ロ下宮<br/>系统注移<br/>数GB(476940<br/>序号(状态)<br/>の<br/>1<br/>満法择要指約<br/>満定<br/>構定<br/>、<br/>、<br/>、<br/>、<br/>、<br/>、<br/>、<br/>、<br/>、<br/>、<br/>、<br/>、<br/>、</td> <td>指派为<br/><b>北波磁曲</b>(<br/>NTFS<br/>465.5G<br/>MB) 柱面数:6<br/>文件系統<br/>FAT32<br/>NTFS<br/>の<br/>の<br/>の<br/>409<br/>620.0K<br/>409<br/>620.0K<br/>409<br/>620.0K<br/>409<br/>620.0K<br/>409<br/>620.0K<br/>409<br/>61440<br/>204<br/>204<br/>204<br/>204<br/>204<br/>204<br/>204</td> <td>Z 盘<br/>60001 磁<br/>Fri El El El El El El El El El El El El El</td> <td><ul> <li>, 然后</li> <li>(人) (人) (人) (人) (人) (人) (人) (人) (人) (人)</li></ul></td> <td>关闭<br/>Disk<br/>扇区数::<br/>32<br/>94</td> <td>] Dis<br/>genius<br/>33 总康<br/>33 57<br/>57<br/>4</td> <td>kGeniu<br/>国際、対際版<br/>国際、対応<br/>国際<br/>第<br/>1<br/>1<br/>1<br/>1<br/>1<br/>1<br/>1<br/>1<br/>1<br/>1<br/>1<br/>1<br/>1<br/>1<br/>1<br/>1<br/>1<br/>1</td> <td>JS<br/>外<br/>(本: 400<br/>68<br/>68<br/>68<br/>56<br/>51<br/>512 B</td> <td>-008-999<br/>±ä#QQ2<br/>5 300.0<br/>5 465.5<br/>22800<br/>4MB<br/>5645<br/>545<br/>545<br/>599</td> <td>□ : :<br/>58<br/>第<br/>日<br/>日<br/>日<br/>日<br/>日<br/>日<br/>日<br/>日<br/>日<br/>日<br/>日<br/>日<br/>日<br/>日<br/>日<br/>日<br/>日<br/>日</td> <td></td>                                                                                                    | 請況图: 盘符,女 當待/分区 3 容量:465.8                                           | ロ下宮<br>系统注移<br>数GB(476940<br>序号(状态)<br>の<br>1<br>満法择要指約<br>満定<br>構定<br>、<br>、<br>、<br>、<br>、<br>、<br>、<br>、<br>、<br>、<br>、<br>、<br>、   | 指派为<br><b>北波磁曲</b> (<br>NTFS<br>465.5G<br>MB) 柱面数:6<br>文件系統<br>FAT32<br>NTFS<br>の<br>の<br>の<br>409<br>620.0K<br>409<br>620.0K<br>409<br>620.0K<br>409<br>620.0K<br>409<br>620.0K<br>409<br>61440<br>204<br>204<br>204<br>204<br>204<br>204<br>204                                                                                                    | Z 盘<br>60001 磁<br>Fri El El El El El El El El El El El El El                                                                                                    | <ul> <li>, 然后</li> <li>(人) (人) (人) (人) (人) (人) (人) (人) (人) (人)</li></ul>                                                                                                    | 关闭<br>Disk<br>扇区数::<br>32<br>94              | ] Dis<br>genius<br>33 总康<br>33 57<br>57<br>4                                                                             | kGeniu<br>国際、対際版<br>国際、対応<br>国際<br>第<br>1<br>1<br>1<br>1<br>1<br>1<br>1<br>1<br>1<br>1<br>1<br>1<br>1<br>1<br>1<br>1<br>1<br>1                                                                                                    | JS<br>外<br>(本: 400<br>68<br>68<br>68<br>56<br>51<br>512 B                                                                                                    | -008-999<br>±ä#QQ2<br>5 300.0<br>5 465.5<br>22800<br>4MB<br>5645<br>545<br>545<br>599                                                                                                    | □ : :<br>58<br>第<br>日<br>日<br>日<br>日<br>日<br>日<br>日<br>日<br>日<br>日<br>日<br>日<br>日<br>日<br>日<br>日<br>日<br>日                                                   |   |

分区完成后安装系统,打开 WinNTSetup 软件选择.swm 后缀的文件来对官方镜像进行恢复。

| a Windows 2000/XP/2003                                                                     | Windows Vista/7/8/10/2008/2012                                                              |                                                                                                | 🥂 Windows 2                        | 000/XP/2003                                        | Indows Vista/7/8/10/2008/2012                                                                     |
|--------------------------------------------------------------------------------------------|---------------------------------------------------------------------------------------------|------------------------------------------------------------------------------------------------|------------------------------------|----------------------------------------------------|---------------------------------------------------------------------------------------------------|
| 送择 Windows 安装源<br>11/1/Volume(7146f0d2-4f93-47b5-84)<br>U:LMT\Win10_2021LTSC_64Bit_1.1.0   | 72-e2a19fc56ff8)\ x64 en-US (Build 10.0.19044.2604)<br>_19044.2604\Win10_MUI_UEFI_20]   选择… | ,                                                                                              | 选择 Window                          | vs 安装源<br>14660-42-4602-4765-24<br>U:\LMT\Win10_2( | 22. a3: 106-5569211. v64 an. 115 (Build 10.0.10044.3574)<br>— — — — — — — — — — — — — — — — — — — |
| 选择引导驱动器<br>465 GB free NTFS Space Align 1024<br>C:                                         | GP<br>BOOTMGR PB<br>EFI PAR<br>F 选择…                                                        |                                                                                                | 引导驱动器:<br>安装驱动器:<br>引导扇区:<br>启动菜单; | C:<br>C:<br>使用 bootsect.ex                         | e 更新引导代码 V ALL V                                                                                  |
| 选择安装驱动器<br>465 GB free NTFS Space Align 1024<br>C:<br>选项                                   | K<br>F 选择                                                                                   | 选项                                                                                             | 关机:<br>\$OEM\$<br>RunAfter:        | ────────────────────────────────────               | 重新启动计算机。                                                                                          |
| 2 - \\?\Volume(7146f0d2-4f93-47b5-8472<br>  破解 uxtheme.dll 以支持使用第三方未签名<br>  无人值守<br>  添加驱动 | -e2a19ft ∨ 将安装驱动器安装为: C:<br>注 1 预分配驱动器会符                                                    | <ul> <li>✓</li> <li>2-</li> <li>○ 夜</li> <li>○ 月</li> <li>&gt;&gt;&gt;</li> <li>○ 湯</li> </ul> | 确定<br>3/436.44J                    | 取消                                                 | CPU Win 8.1 x64 支持 •<br>いいいの短 >>> VIID >>>                                                        |

#### 3.3 ESP 分区

在使用 UEFI+GPT 方式安装系统的时候, ESP 分区是 UEFI 引导下的 GPT 分区必须的分区,如果电脑采用了 EFI 系统,或当前磁盘用于在 EFI 平台上启动操作系统,则需要 ESP 分区。

ESP 分区是什么意思? ESP 分区即 EFI 系统分区, 全称 EFI System Partition, 简写为 ESP。ESP 虽然 是一个 FAT16 或 FAT32 格式的物理分区, 但是其分区标识是 EF(十六进制) 而非常规的 0E 或 0C; 因此, 该分区在 Windows 操作系统下一般是不可见的。支持 EFI 模式的电脑需要从 ESP 启动系统, EFI 固件可 从 ESP 加载 EFI 启动程序和应用程序。ESP 是一个独立于操作系统之外的分区, 操作系统被引导之后, 就 不再依赖它。ESP 也可以看做是一个安全的隐藏的分区, 可以把引导管理程序、系统维护工具、系统恢 复工具及镜像等放到 ESP。

#### 3.4 引导修复步骤

在安装完 Windows 系统后,需要使用 UEfix (UEFI 引导修复)软件进行引导修复,步骤如下: 一、在 PE 系统安装的软件中找到 UEfix (UEFI 引导修复)软件,如下图

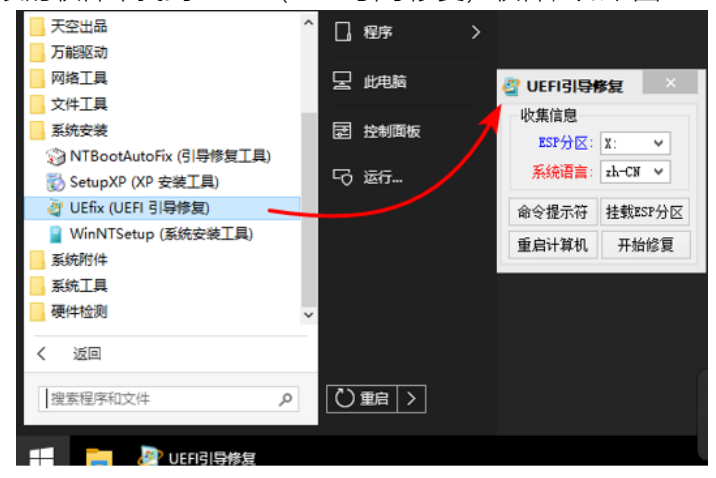

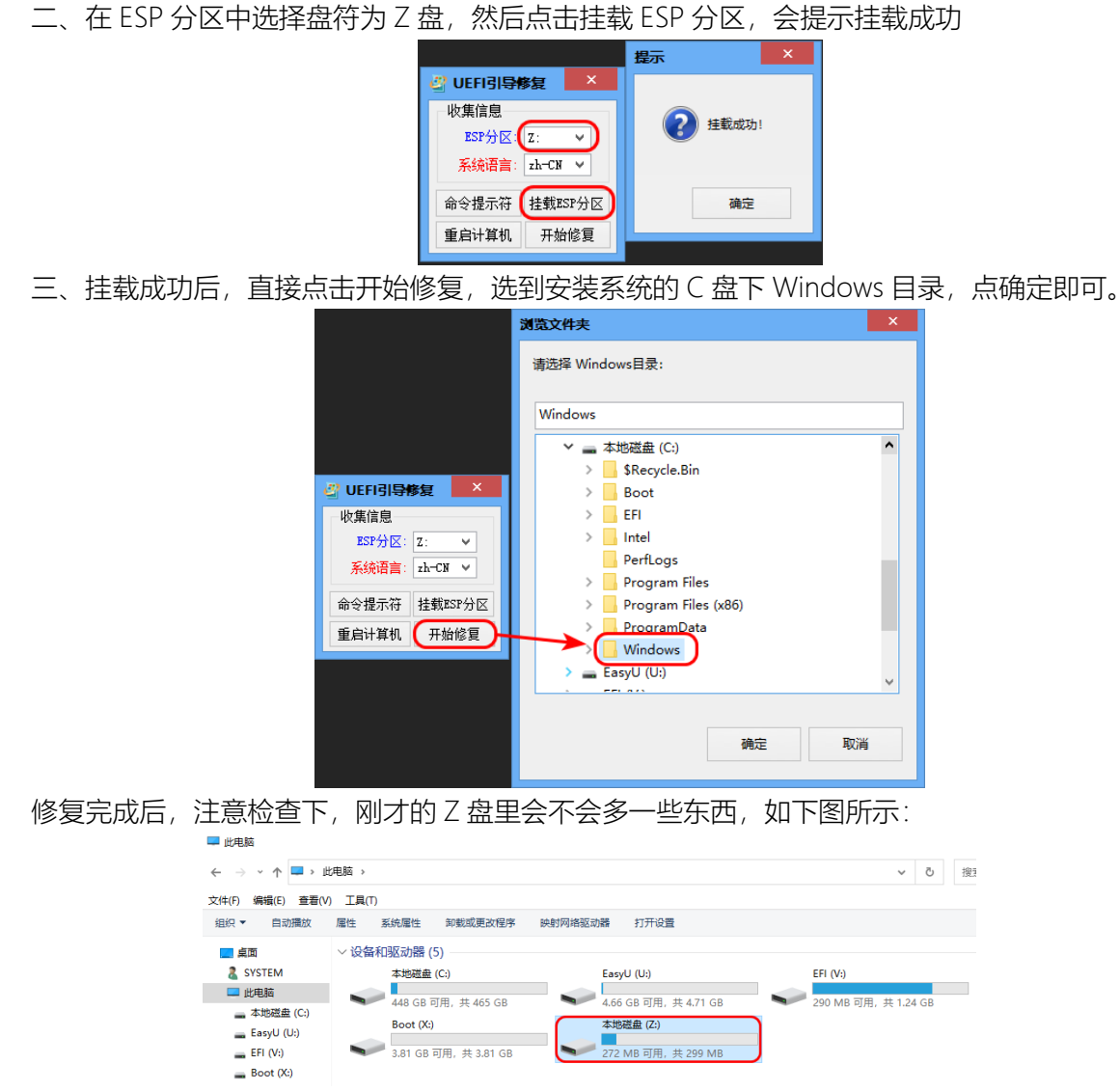

后面系统就可以正常引导进入了,也按 F2 后进入 bios 的界面,选择 boot manager 可以查看到启动项,如下图

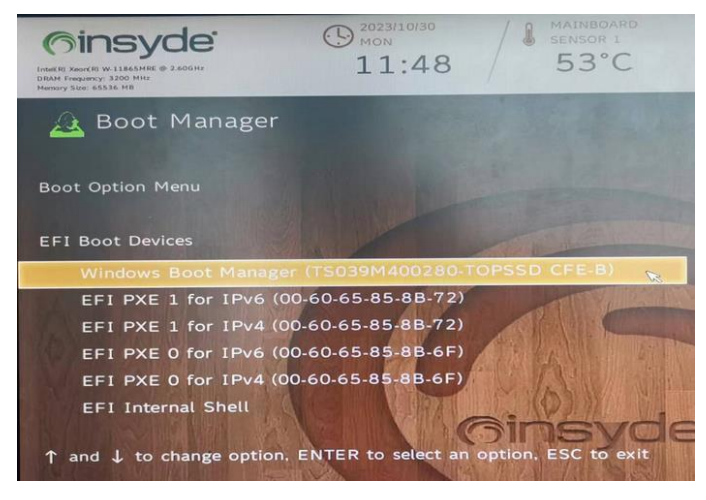

# 4 Listing Index

No table of figures entries found.

### 5 Index

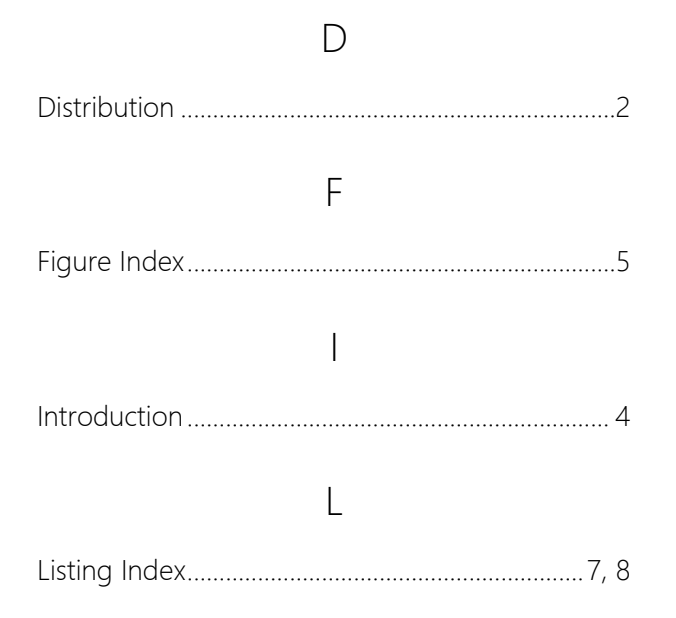

|                                  | S |       |
|----------------------------------|---|-------|
| Safety Notices                   |   | 2     |
|                                  | Т |       |
| Table Index<br>Table of Contents |   | 6<br> |
|                                  | V |       |
| Versions                         |   | 2     |